# WashMulti Solenoid

## Installation & Setup Guide

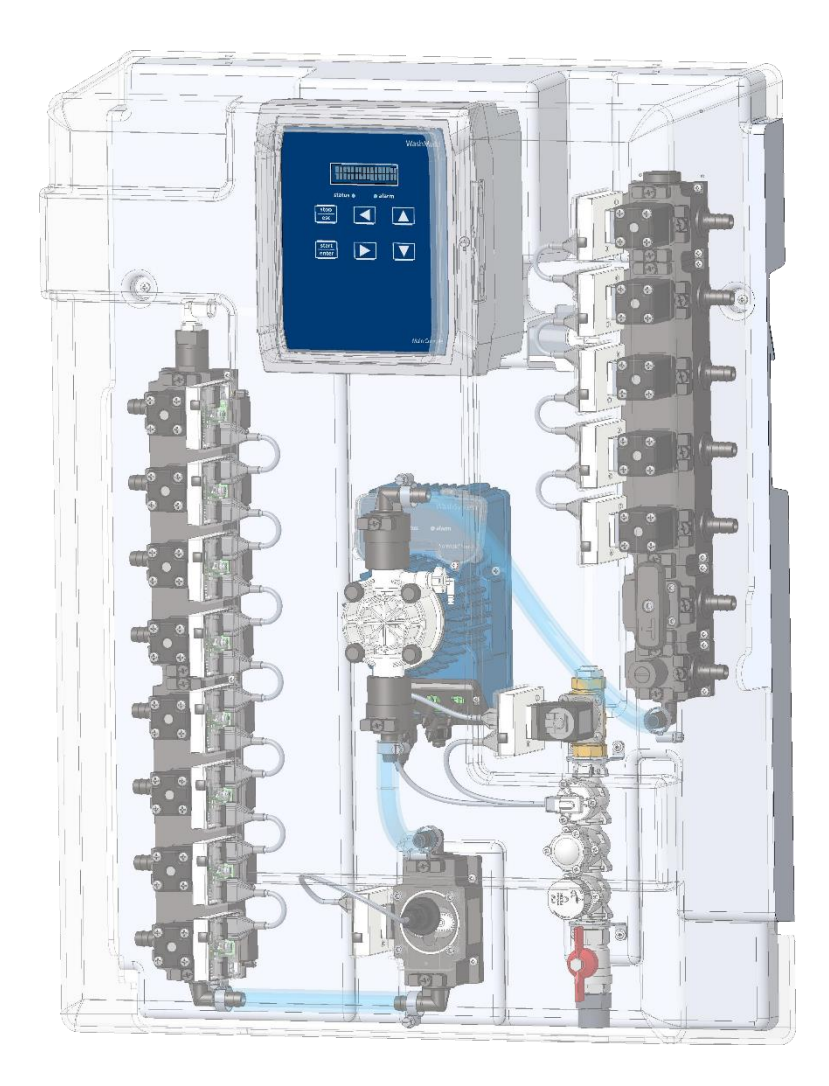

## Contents

| Safety                                              | 3  |
|-----------------------------------------------------|----|
| Installation standards                              | 4  |
| Intended use / Capabilities                         | 4  |
| WashMulti Solenoid typical installation overview    | 5  |
| Specifications                                      | 6  |
| Standard system configurations                      | 6  |
| Main solenoid pump specifications                   | 6  |
| Electrical specifications                           | 6  |
| Oval gear flowmeter specifications                  | 7  |
| Environmental specifications (all system modules) . | 7  |
| Ratings and conformance (all system modules)        | 7  |
| Formula selector                                    | 7  |
| Washer interface module                             | 7  |
| Water supply specifications                         | 8  |
| Alarm module                                        | 8  |
| Level module                                        | 8  |
| Installation procedure                              | 9  |
| WashMulti Solenoid wall mounting                    | 9  |
| Opening the cover                                   | 10 |
| Chemical manifold solenoid valves                   | 11 |
| Connecting tubing                                   | 11 |
| Suction tubes routing                               | 11 |
| Distributor solenoid valves                         | 12 |
| Distributor inlet/outlet tubing                     | 13 |
| Water inlet group                                   | 13 |
| Delivery and water inlet tubes                      | 14 |
| Solenoid pump                                       | 14 |
| Electrical Installation                             | 15 |
| Electrical connections                              | 15 |
| Main unit console connections                       | 15 |
| LAN cable connection                                | 16 |
| Mains power wiring                                  | 16 |

Note: The images in this manual are indicative only.

| CANbus wiring1                             | .7 |
|--------------------------------------------|----|
| Minimum viable system setup1               | .7 |
| Flow-meter CANbus module 1                 | .8 |
| Water valve CANbus module1                 | .8 |
| Product suction valves CANbus module1      | 9  |
| Solenoid pump valve CANbus module1         | 9  |
| Washer interface installation and wiring 2 | 20 |
| Washer interface connections 2             | 21 |
| Distributor connections 2                  | 24 |
| Formula selector connections 2             | 25 |
| Alarm module connections 2                 | 6  |
| Level module connections 2                 | 27 |
| WashMulti Solenoid power ON and setup 2    | 8  |
| Flow meter acquisition 2                   | 9  |
| Water inlet acquisition 2                  | 9  |
| Product suction valves acquisition 3       | 0  |
| Distributor valves acquisition 3           | 1  |
| Solenoid pump valves acquisition 3         | 2  |
| Washer interface acquisition 3             | 2  |
| Alarm module acquisition 3                 | 3  |
| Level module acquisition 3                 | 3  |
| Formula selector acquisition 3             | 4  |
| Acceptance of configuration setup 3        | 4  |
| Formula selector functions                 | 5  |
| Formula selector in stand-by mode 3        | 5  |
| Formula selector in manual mode 3          | 6  |
| Formula selector in AFS 3                  | 6  |
| Formula selection steps 3                  | 57 |
| Alarm events                               | 7  |
| Product priming                            | 7  |
| Calibration procedure3                     | 8  |

## WashMulti Solenoid

## Safety

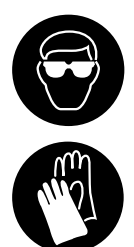

Always wear the required Personal Protective Equipment including gloves and goggles that must be worn when potentially exposed to any hazardous materials and when carrying out hazardous work tasks. Turn the dispenser off during cleaning and other routine maintenance activities and note that parts may be contaminated with product. If possible, flush tubing out with water prior to carrying out any maintenance. For information on products that are used in this dispenser read the product label and relevant Material Safety Data Sheet (MSDS).

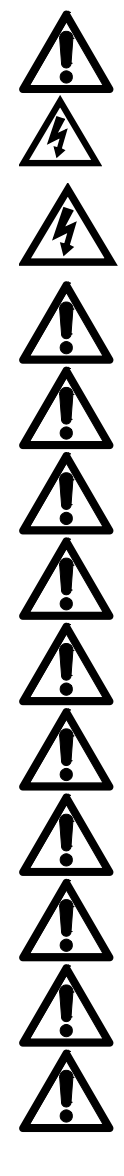

Use caution to avoid personal injury or damage to equipment.

Caution! Risk of electrical shock.

Disconnect all power to this unit before servicing. Electrical installation of this dispenser should only be performed by trained personnel in accordance with local electrical wiring regulations. Before working on this dispenser, isolate it from any electrical source and lock out/tag out.

If the equipment is used in a manner not specified by the manufacturer, the protection provided by the equipment may be impaired.

Trigger voltages must all be below 240VAC/VDC.

Adding or replacing pumps, pump tubes, valves or other components should only be performed by qualified personnel.

Grounding is required for safety. It also increases the dispenser's resistance to electrical noise. Failure to properly ground the system may cause the system to exceed emissions standards.

The ground wire must be no longer than the mains wires.

If wires are routed through holes, the holes must also be plugged using cable glands, conduit, etc.

The duty cycle of the pumps is 60% with the maximum continuous run time of 10 minutes.

Do not activate the system until all of the tubing connections have been completed and secured.

Prevent unnecessary damage to the dispenser pumps. Do not allow the pumps to operate when out of products for long periods of time.

Switch off the system when system sits idle for long periods of time.

## Installation standards

Any specific installation recommendations relating to this unit are explained in this Installation and Setup Guide.

#### Intended use / Capabilities

WashMulti Solenoid is a centralized chemical dosing system designed for laundry applications. Installations can serve any combination of up to 5 washer extractors.

The main unit contains 1 solenoid pump, solenoid valves for 3 or 5 washers and 4/6/8 solenoid valves for chemical products. For enhanced accuracy, WashMulti Solenoid has a built-in flow meter sensor.

An incorporated water powered flush system and centralized machine distributor is used to transport the product solution to each machine.

Formula and Automatic Formula Selection modes are available for programming the system. See Wash Series Programming Guide for details.

## WashMulti Solenoid typical installation overview

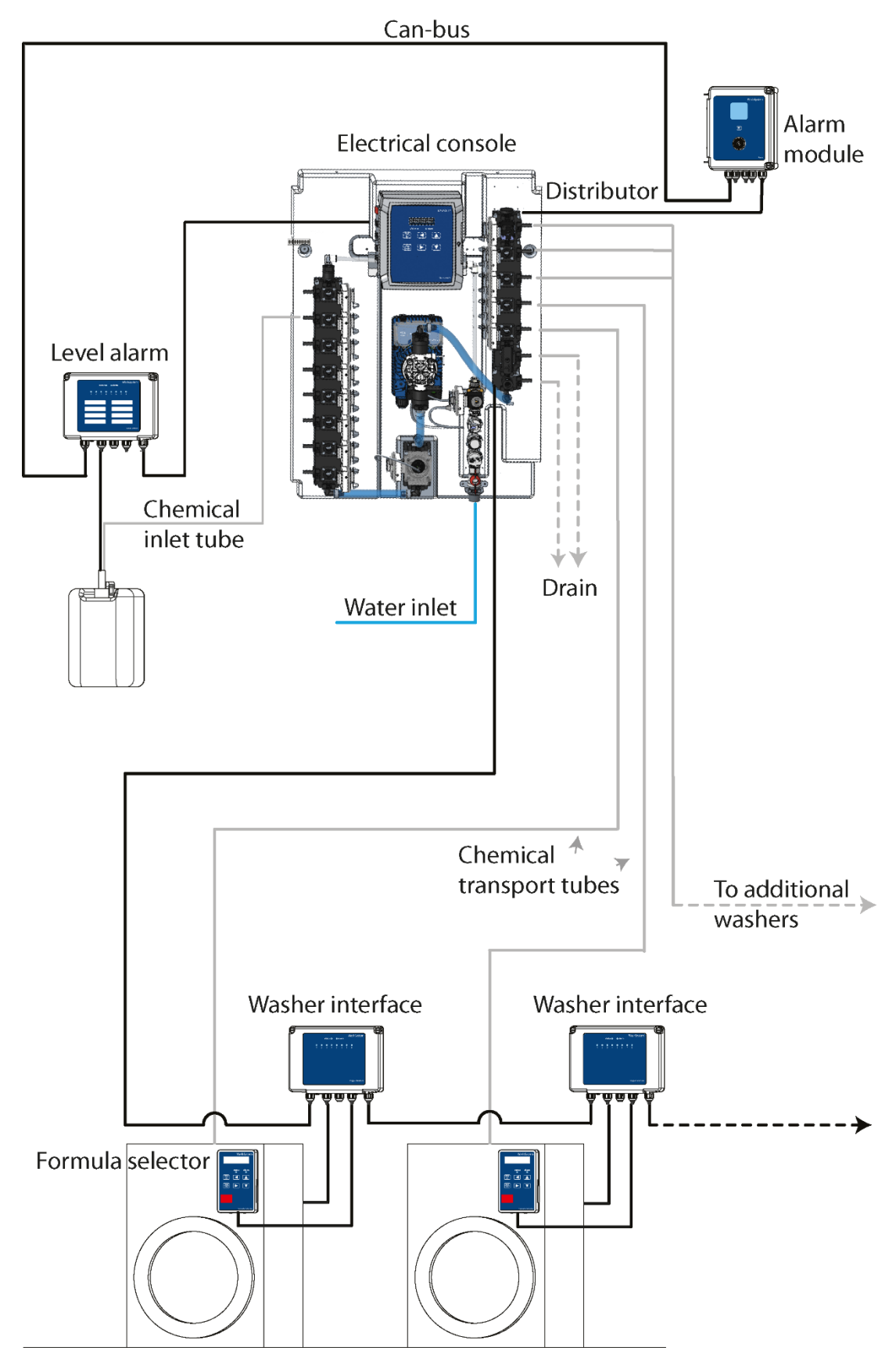

Fig. 1 WashMulti Solenoid Full System Installation

## **Specifications**

#### Standard system configurations

A standard system can have 4 upto 8 solenoid suction valves. Below you can find the available WashMulti Solenoid standard systems:

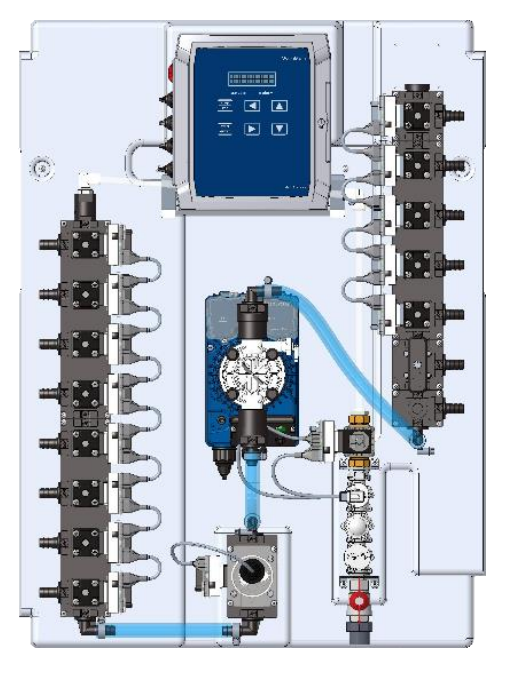

| Dimensions | Height    | Width     | Depth     |
|------------|-----------|-----------|-----------|
|            | 83 cm     | 60 cm     | 31 cm     |
|            | (32.5 in) | (23.6 in) | (12.2 in) |

#### Main solenoid pump specifications

Max Flow-ratesFlow rate 70 l/h with water @20°C (flow derates with high viscosity fluids)Max pressure5 Bar

#### **Electrical specifications**

These symbols on or inside the unit mean:

Power "ON" (supply)

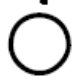

Power "OFF" (supply)

#### **CE** Compliant

Fuse Water Valve Output Pump Drive Outputs Distributor valve Power Switch 100-240 VAC 50/60 Hz, 2 Amp. Transient voltages typically present at mains supply. Mains supply fluctuations not to exceed ±10%
6.3A T 250V (internal, replaceable)
30 VDC, 0.5 Amps
30 VDC, 1 Amp normal, 2 Amps max
30 VDC
On/off rocker switch main console

## Oval gear flowmeter specifications

| Pulses/l (nominal K)             | 925           |
|----------------------------------|---------------|
| Measuring range in constant flow | 0.2 to 10 LPM |
| Accuracy                         | +/- 3%        |
| Applicable viscosity range       | 1-1500 cps    |
| Applicable density               | 0.9-1.4 g/ml  |

#### Environmental specifications (all system modules)

| Altitude                              | Maximum operating altitude 2000 meters (6500 feet)                                                              |
|---------------------------------------|----------------------------------------------------------------------------------------------------|
| Internal Ambient Temperature<br>Range | 5–40°C (41–104°F) For indoor use only                                                                           |
| Humidity                              | Maximum relative humidity 80% at up to 30°C (86°F) decreasing linearly to 50% relative humidity at 40°C (104°F) |
| Pollution Degree                      | 2                                                                                                    |
| Installation Category                 | II                                                                                                    |

## Ratings and conformance (all system modules)

Intended for indoor use only.

#### Formula selector

| Dimensions | Height                           | Width            | Depth                                |
|------------|----------------------------------|------------------|--------------------------------------|
|            | 15.0 cm                          | 9.3 cm           | 3.2 cm                               |
|            | (5.9 in)                         | (3.6 in)         | (1.2 in)                             |
| Weight     | 0.24 kg (0.52 ll                 | os)              |                                      |
| Displays   | 2-line, 16-char                  | acter LCD; 2-dig | it, 7–segment                        |
| Power      | 30 VDC, supplied by CANbus cable |                  |                                      |
|            | 4-pin, pre-cabl                  | ed connector, co | nnected to washer interface module.  |
| Connection | Maximum dista                    | nce from washer  | interface to programmer is 10 meters |
|            | (32,8 feet)                      |                  |                                      |
| IP rating  | IP54                             |                  |                                      |
|            |                                  |                  |                                      |

## Washer interface module

| Dimensions            | Height<br>17.6 cm                                               | Width<br>19.4 cm | Depth<br>8.6 cm |
|-----------------------|-----------------------------------------------------------------|------------------|-----------------|
|                       | (6.9 in)                                                        | (7.6 in)         | (3.4 in)        |
| Weight                | 1.14 kg (2.51 lk                                                | os)              |                 |
| Power                 | 30 VDC, supplied by CANbus cable                                |                  |                 |
| Trigger Input         | 8 inputs (max)                                                  |                  |                 |
| Trigger Input Voltage | 12-24 VDC or 24-240 VAC/5mA (manual voltage selection switches) |                  |                 |
| Relay output          | Dry contact, hold signal for washing machine.                   |                  |                 |
| IP rating             | IP54                                                            |                  |                 |

## WashMulti Solenoid

## Water supply specifications

| Recommended flow rate      | Min: 2 L/min,                                                 | Max: 10 L/min         |
|----------------------------|---------------------------------------------------------------|-----------------------|
| Pressure                   | Min: 1 Bar,                                                   | Max: 10 Bar (dynamic) |
|                            | The system is equipped with pressure regulator fixed to 3 bar |                       |
| Temperature                | 10-40°C (50 -                                                 | 104°F)                |
| Recommended water hardness | Min: 0°f, Max: 30°f (0–17 dH)                                 |                       |
| Connection                 | BSP 3/4" male                                                 |                       |

#### Alarm module

| Dimensions   | Height<br>15.9 cm | Width<br>22.4 cm | Depth<br>9.0 cm |
|--------------|-------------------|------------------|-----------------|
|              | (6.2 in)          | (8.8 in)         | (3.5 in)        |
| Weight       | 1.14 kg (2.51 ll  | os)              |                 |
| Power        | 30 VDC, suppli    | ed by CANbus ca  | ble             |
| Relay output | Dry contact       |                  |                 |
| IP rating    | IP54              |                  |                 |
| Level module |                   |                  |                 |
| Dimensions   | Height            | Width            | Depth           |

| DIMENSIONS | Height       | wiath          | Depth   |
|------------|--------------|----------------|---------|
|            | 17.6 cm      | 19.4 cm        | 8.6 cm  |
|            | (6.9 in)     | (7.6 in)       | (3.4 in |
| Weight     | 1.14 kg (2.5 | 1 lbs)         |         |
| Power      | 30 VDC, sup  | plied by CANbu | s cable |
| IP rating  | IP54         |                |         |
|            |              |                |         |

#### Installation procedure

#### WashMulti Solenoid wall mounting

Install the main unit box with a recommended vertical rise of 1.5-2 meters (59"-78.7").

Select a place on the wall where the main unit will be at eye level. (Fig. 2 shows the recommended installation height).

Hold the stainless bracket against the wall. We recommend using a spirit level.

Mark the 4 bracket holes, drill  $\otimes$ 8 mm holes, insert the anchors in the holes and fix the bracket with the 4 screws. Hang the main unit on the bracket. (Fig. 2)

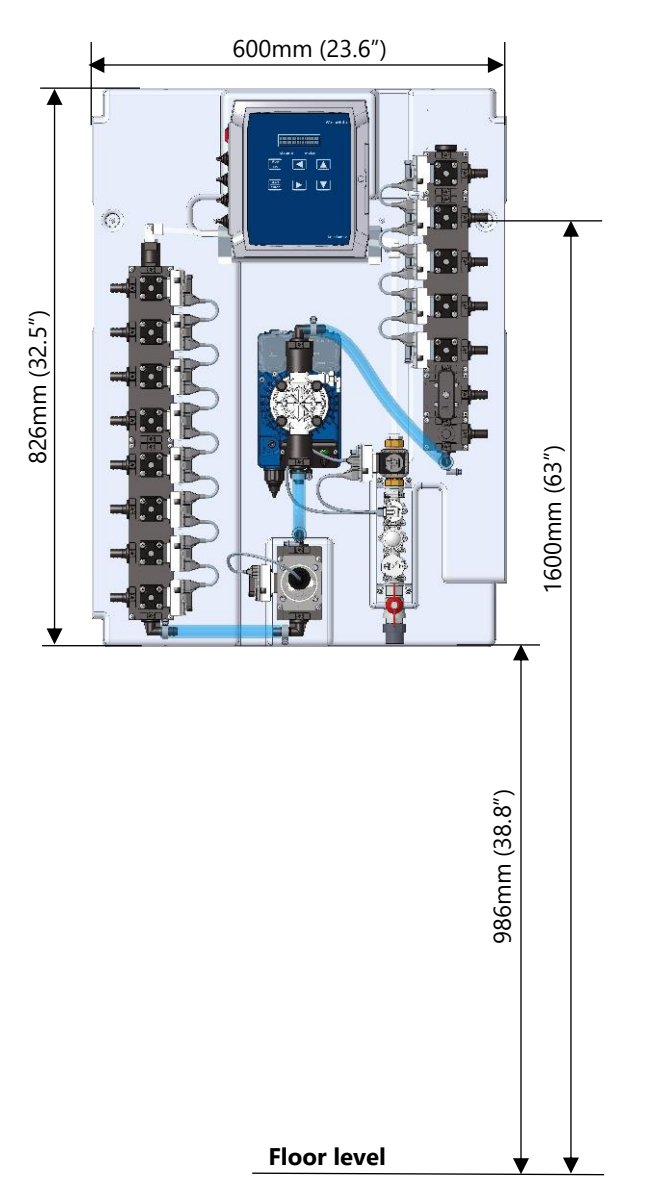

Fig. 2 Mounting WashMulti Solenoid to the wall

Warning: Because of its weight, 2 people must lift the unit to hang it on the wall!

#### Opening the cover

WashMulti Solenoid unit front cover can be opened:

- 1. Remove the two screws located on the lower edge of the system
- 2. Remove the two pins or screws located on the upper and of the system
- 3. Remove the cover, pulling it straight forward, away from the main body.

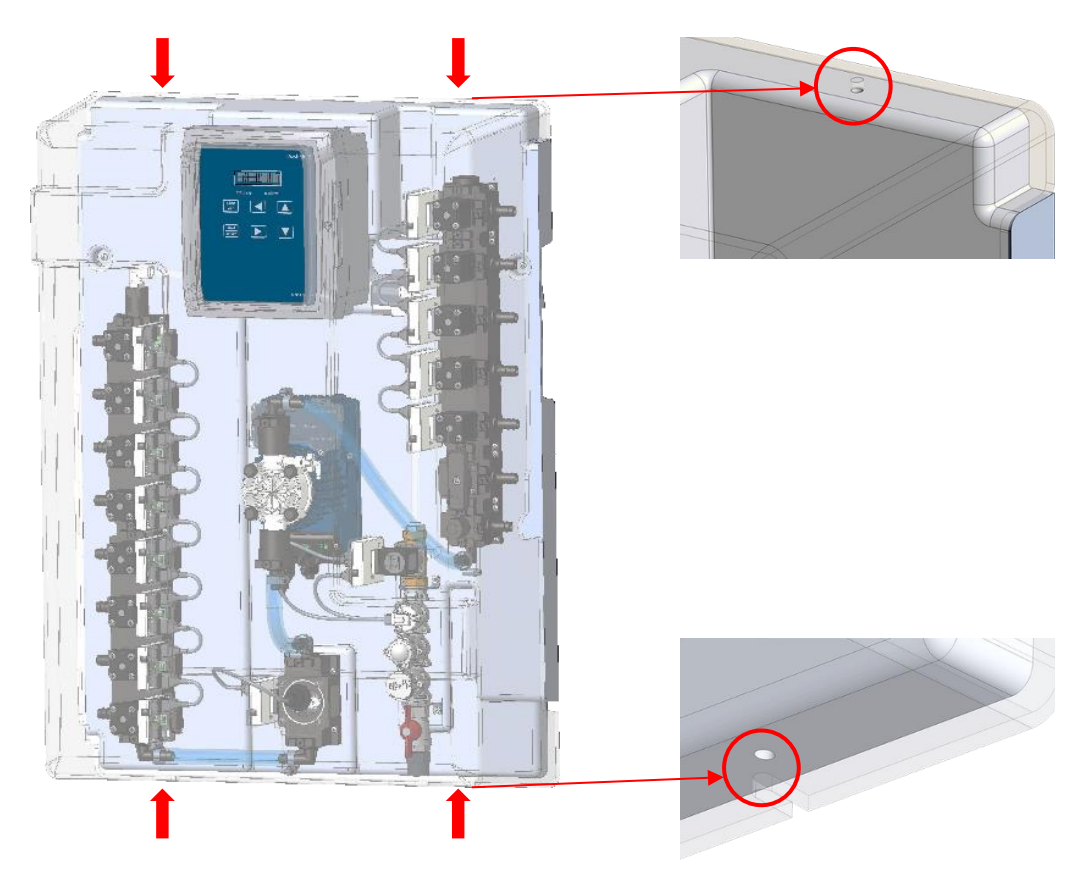

Fig. 3 System cover removal

To close the cover, follow the steps above in reverse order. Pay attention to fit the cover to its exact position.

#### Chemical manifold solenoid valves

The main unit contains 4/6/8 chemical manifold solenoid suction valves as standard.

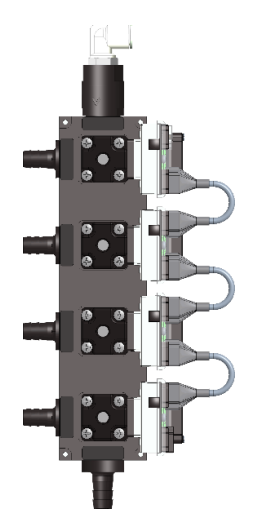

Fig. 4 Manifold suction valves

#### **Connecting tubing**

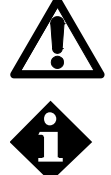

To protect against pressurized chemical spray, wrap a rag around tube connections when replacing tubes and always wear gloves and safety glasses.

Note: The viscosity of the chemicals you pump will impact the flow rate and the maximum distances chemical can be transported without flush.

#### Suction tubes routing

Reinforced tube 12x19 mm should be used for suction tubing.

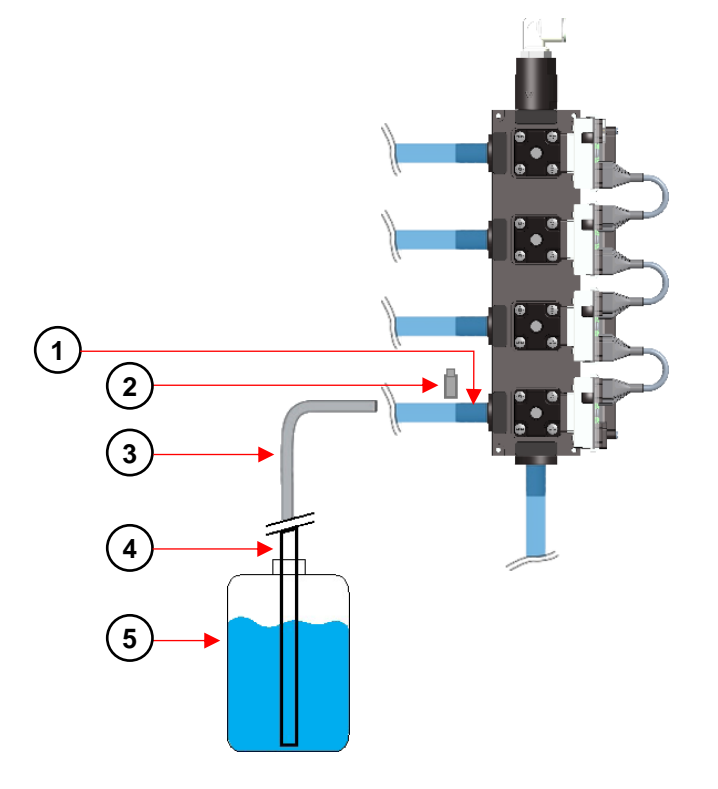

- 1. Conection barb
- 2. Hose clamp
- 3. Transport tube
- 4. Suction lance
- 5. Chemical drum

Fig. 5 Installing manifold tubing

## WashMulti Solenoid

When connecting the chemical manifold tubing, follow the instructions below:

- 1. Position chemical drums as close as possible to the WashMulti Solenoid to minimize the suction tube run length.
- 2. Connect suction tubing to the solenoid suction valve barb and secure it with metal hose clamps.

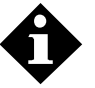

For optimal performance, we suggest using a suction lance with low level switch, for each chemical

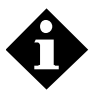

It is recommended to route the transport tubes through plastic trunking or flexible protection tubes, in order to avoid tube damage from external factors or chemical spillage in the event of tube burst.

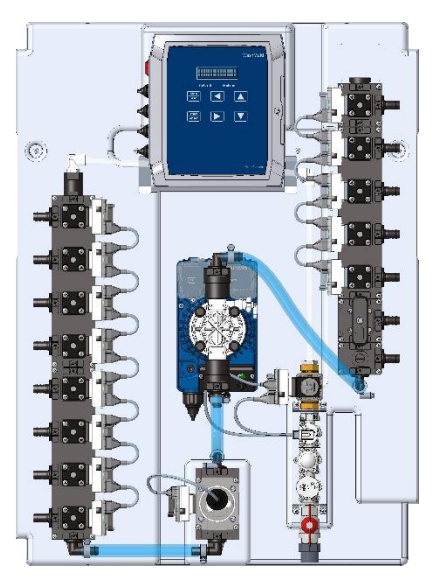

Fig. 6 Suction tube routing

#### Distributor solenoid valves

The distributor has 5 valves for washing machines and other 2 specific valves.

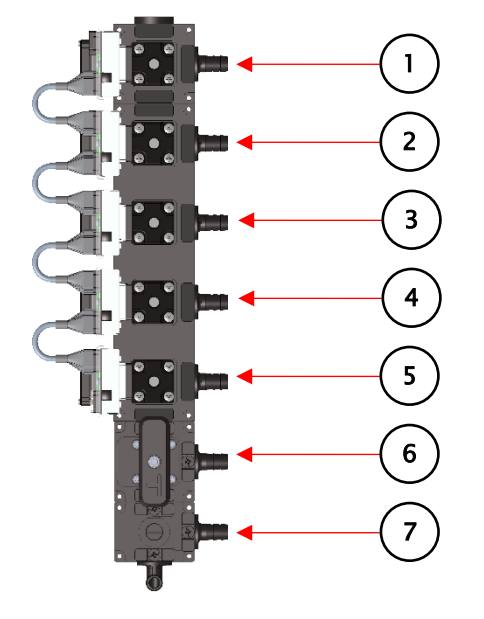

Fig. 7 Distributor valves

- 1. Washing machine 5 valve
- 2. Washing machine 4 valve
- 3. Washing machine 3 valve
- 4. Washing machine 2 valve
- 5. Washing machine 1 valve
- 6. 3-way valve
- 7. Safety valve

#### Distributor inlet/outlet tubing

Use a reinforced inlet/outlet tube12mm ID x19mm OD.

- 1. Connect the first 2 outlet of distributors to the drain.
- 2. Connect the other outlets of distributor to the washers and secure with hose clamp.

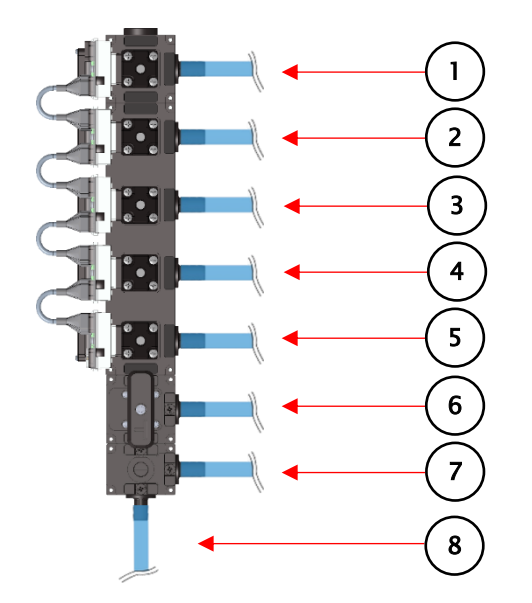

- 1. Outlet for washer machine 1
- 2. Outlet for washer machine 2
- 3. Outlet for washer machine 3
- 4. Outlet for washer machine 4
- 5. Outlet for washer machine 5
- 6. Drain
- 7. Drain
- 8. Distributor inlet from WashMulti Solenoid

Fig. 8 Installing distributor tubing

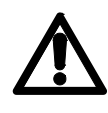

Check every jubilee clamp and fitting on tube for leaks 5-7 days after the installation. Re-tighten the clamps if necessary.

It is recommended that you check and re-tighten if necessary, all the tube clamps of the system, 5-7 days after the initial installation.

#### Water inlet group

The water inlet group is an assembly that includes the parts that control the pressure and the flow of the water that enters the WashMulti Solenoid system.

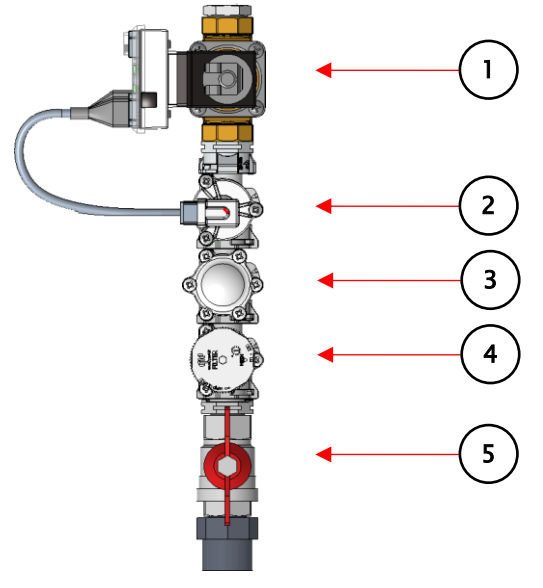

- 1. Water solenoid valve (CANbus controlled device)
- 2. Water flow-meter
- 3. Pressure regulator, fixed to 3 bar
- 4. Filter
- 5. Ball valve

Fig. 9 Water inlet group

#### Delivery and water inlet tubes

1. For the water supply to the system, use the standard water inlet tubing is BSP 3/4" female (2 meters supplied).

Fit the appropriate backflow prevention on the water inlet, according to the regulations of the local water network supplier.

Screw the nut at one end of tube to the water line (BSP 3/4" male) and the other one to the water inlet of the main unit (BSP 3/4" male).

- 2. Use the supplied reinforced tubing 12IDmm x 19mmOD to connect the main unit to the distributor valve.
- 3. Secure the tube to the distributor with metal hose clamps.

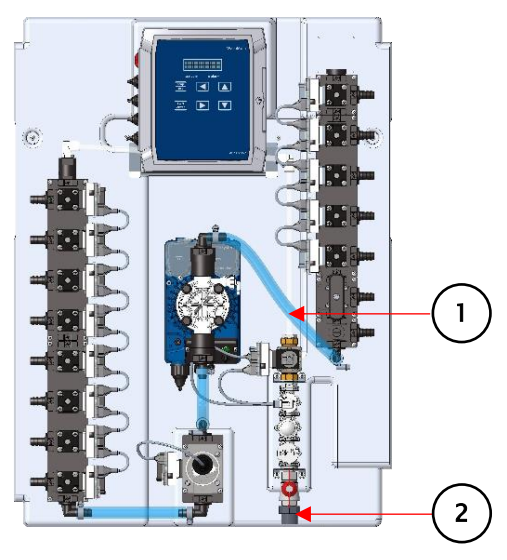

Fig. 10 Installing inlet/outlet tubing

#### Solenoid pump

The solenoid pump controls the supply for the WashMulti system.

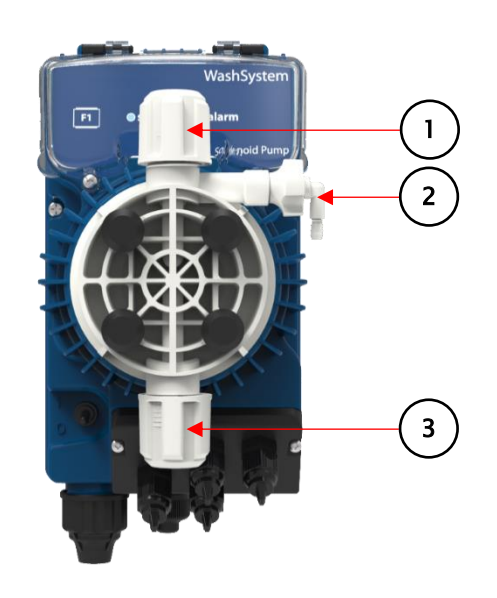

1. Water outlet

Delivery tube
 Water inlet

- 2. Pump manual priming valve
- 3. Water inlet

Fig. 11 Solenoid pump

## **Electrical Installation**

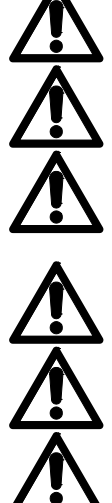

When installing power wiring through a conduit fitting, electrical insulation must be provided to prevent the wires from wearing against possible sharp edges of the fitting.

Use a 5 Amp branch circuit protection.

A circuit breaker must be included in the installation's building. It must be installed in close proximity to the equipment and within easy reach of the operator and it must be marked as the disconnecting device for the equipment.

Hole plugs must be used on holes through which you have not routed wires.

Recommended flex cable for the power supply 3 core 1 mm minimum or higher according to local wiring regulations

Recommended flex cable for the CANbus communication 4 core 0.5mm minimum

#### **Electrical connections**

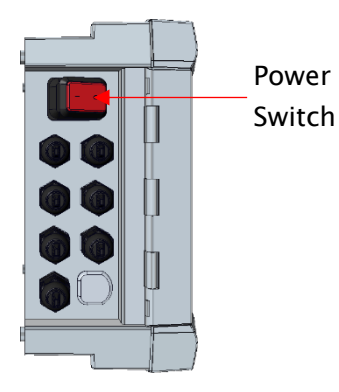

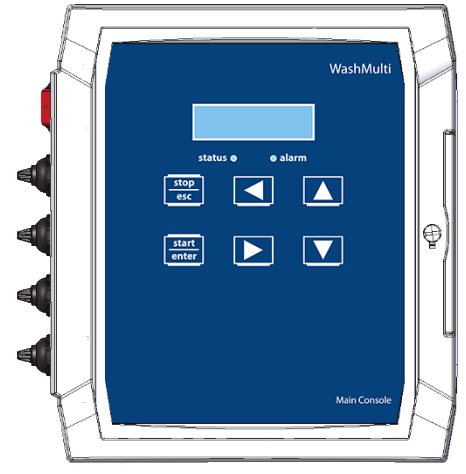

Fig. 12.1 – console unit, left side view showing wiring holes (in detail)

Fig. 12.2 - main unit console, front view

#### Main unit console connections

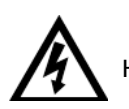

HIGH VOLTAGE. The Main Unit must only be opened by electrically trained personnel.

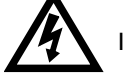

Isolate the triggering signals or turn off the power in all the machines.

- 1. To open the main unit console box, loosen the screws from box lid.
- 2. Unscrew the screws on the right.
- 3. Pull the cover left so the unit is completely open.

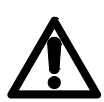

To avoid disconnection of the wires connected to the main PCB, DO NOT remove the screws on the right side of the cover.

|                        | F - Fuse |
|------------------------|----------|
|                        |          |
|                        |          |
| E – Ethernet connector |          |

Fig. 13 Main unit console, printed circuit board

| 1 | Line               | Power Supply 100 + 240 VAC E0/C0Uz  |  |
|---|--------------------|-------------------------------------|--|
| 2 | Neutral            | Power Supply 100÷240VAC 50/80HZ     |  |
| 4 | +VDC / White wire  |                                     |  |
| 5 | GND / Brown wire   | CANbus connectors                   |  |
| 6 | BUS+ / Green wire  | CANDUS CONNECTORS                   |  |
| 7 | BUS- / Yellow wire |                                     |  |
| E | ETHERNET           | Ethernet connection                 |  |
| F | FUSE               | 6.3A T 250V (internal, replaceable) |  |

#### LAN cable connection

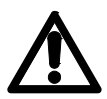

For data safety reasons, it is recommended to use the provided 3G/4G router to connect the system to Internet.

Make a cut with a knife on the LAN cable rubber cover of the controller and pass the LAN cable RJ45 connector through it. This will provide a seal around the cable.

#### Mains power wiring

Ensure the mains cable is wired and secured tightly through the cable gland. Connect the mains voltage power to the terminal strip according to label designations, "L" (Live) and "N".

#### **CANbus wiring**

The CAN (Control Area Network) is a serial bus system specifically designated to interface both intelligent devices and sensors or actuators, to develop a real-time network that is reliable and able to work in extreme conditions.

The CAN protocol is a CSMACD (Carrier Sense Multiple Access with Collision Detection) type protocol by means of which each peripheral device, once it has been assigned an address, can communicate directly with the recipient as if it were a master, or receive messages intended for it as if it were a slave.

Even though the CAN protocol provides that all peripheral devices can be both master and slave, generally it is provided with a specific device to work as a main unit, responsible for controlling the network.

The WashMulti Solenoid is based on the use of peripheral devices, interconnected by CANbus for the control of all its devices, and uses the main Console unit as a network controller.

The various peripheral devices are subdivided into families as follows:

- Solenoid pump
- Flow meter
- Distributor solenoid valves;
- Water inlet Solenoid valve;
- Washing machine trigger interface;
- Washing machine formula selector;
- Alarm module
- Level depletion control module.

As mentioned, all the CAN peripheral devices are connected on a common serial bus, therefore, in order to be accessed, each of these must have a unique address which is assigned to it through a procedure, directly on the equipment when connected and powered. The only exception is for the motor driver peripherals family, which is initialized at the factory.

Once the installation is performed at system start up, the network controller (main Console) performs a check of the connected devices, after which, if peripheral devices without address are found, it will alert the operator about their presence using acoustic and luminous alarms. The operator will then have to start the configuration process to assign a unique address to all the devices.

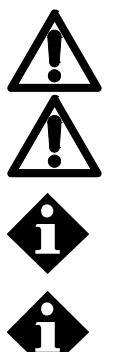

CANbus wires must not be crossed and should follow the color coding on the connectors white, brown, green and yellow throughout the installation for easier inspection.

Do not wire more than 1 device cable to each CANbus connector to avoid issues.

It is recommended to connect all the CANbus devices in serial mode in order to have easy problem solving if something goes wrong. Do not make more than two branches of the CANbus line. Use cable conduit or trunking for all the CANBUS cables for better protection.

If there is a CANbus cable routed through the main or auxiliary unit and exciting from the right side of the unit, route the cable over the suction hoses, though the clamps attached on the unit back plate.

#### Minimum viable system setup

There is a minimum setup of CANbus devices that should be detected on the system configuration:

- 1 water valve
- 1 chemical suction valve
- 1 washer interface
- 1 distribution valve

If at least one of each device from this list is not detected, the system will give an error message (E18: Setup error) and will not be able to function.

#### Flow-meter CANbus module

This board is located on top of the flow-meter. It is used to connect the flow-meter to the CANbus network and contains the button for acquiring the flow-meter. The picture below shows the board and the setting of the dip switches.

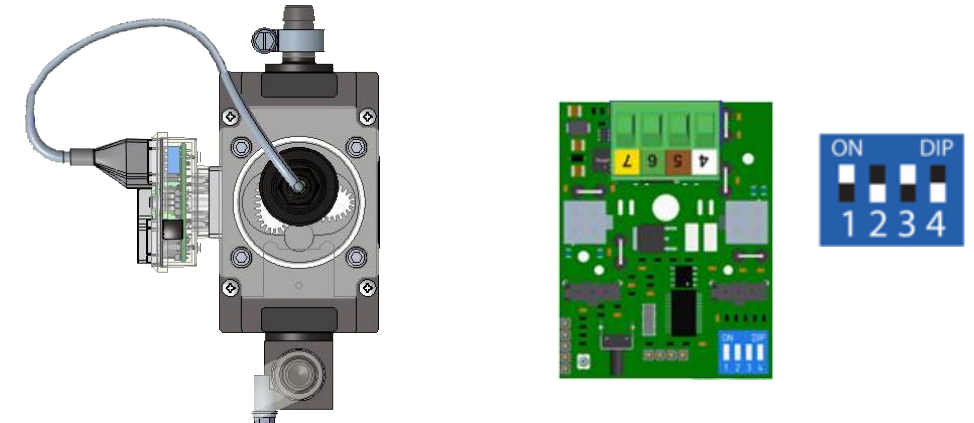

Fig. 14 Flow-meter printed circuit board

#### Water valve CANbus module

This board is located on the top of the water valve. It is used to connect the water solenoid valve to the CANbus network and contains the button for acquiring the water valve. The picture below shows the board and the setting of the dip switches.

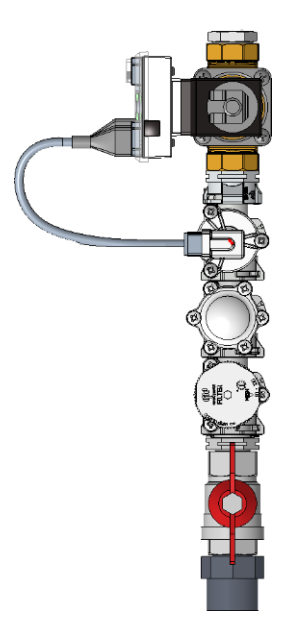

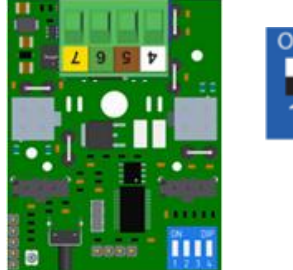

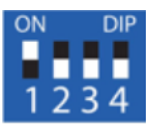

Fig. 15 Water valve, printed circuit board

#### Product suction valves CANbus module

These boards are located on the top of the suction valves. These are used to connect the product suction valves to the CANbus network and contain the buttons for acquiring the solenoid product suction valves. The pictures below show the boards and the settings of the dip switches.

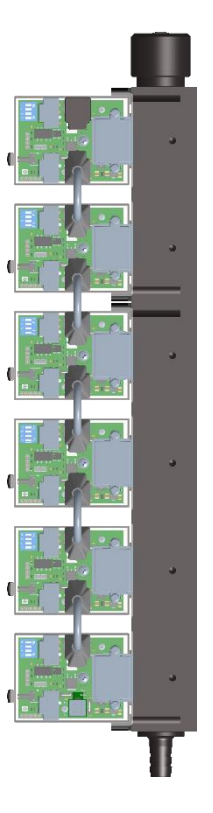

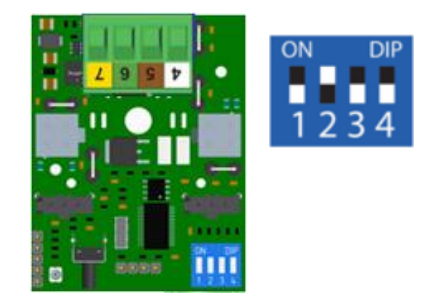

Fig. 16 Product suction valves manifold, printed circuit board

#### Solenoid pump valve CANbus module

These boards are located on the left of the solenoid pumps group. These are used to connect the solenoid pumps to the CANbus network and contain the buttons for acquiring the solenoid pumps. The pictures below show the boards and the settings of the dip switches.

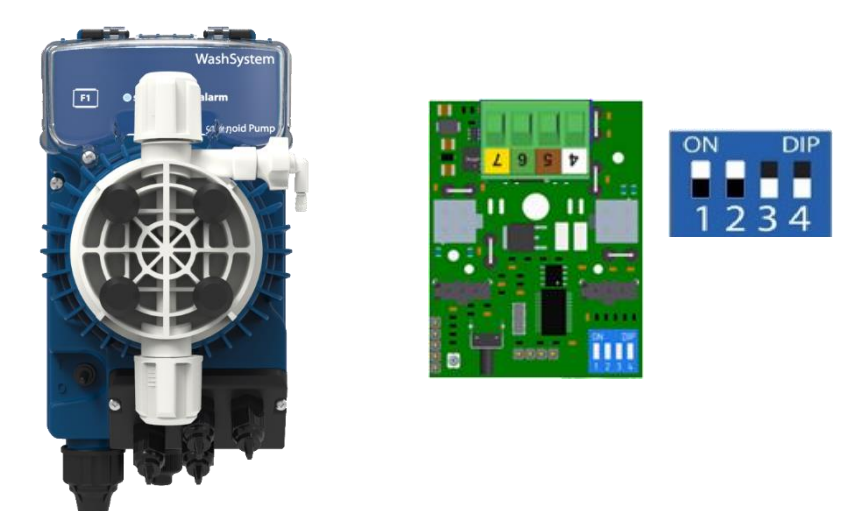

Fig. 17 Solenoid pump, printed circuit board

#### Washer interface installation and wiring

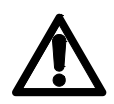

CAUTION: Ensure that the trigger wire voltage and temperature rating are suitable for the application. The current required for the triggers is only 5mA.

The Washer interface module serves as an interface, through CANbus communication, between the WashMulti Solenoid and the washer trigger signals. It also serves as the wiring connection between the Formula selector (if present) and the WashMulti Solenoid (always through CANbus communication).

The washer interface should be installed close to the machine, in a place that is accessible and is protected from water and chemical spillage, steam, extreme heat and vibrations.

If the triggers from washing machine have a common line, you only need to connect one wire of the signals into one of the negative terminal (INPUT x –).

The negative poles (-) or common line of the signal terminals are connected together by the lower part of the PCB that is used as a bridge. If the signals from the washer don't have a common line, you need to break the lower part of the circuit as shown in the picture, and then connect two wires for each signal (Fig.19)

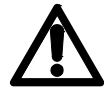

If the common negatives bridge is bent or damaged, then you have to break it and re-wire the negatives.

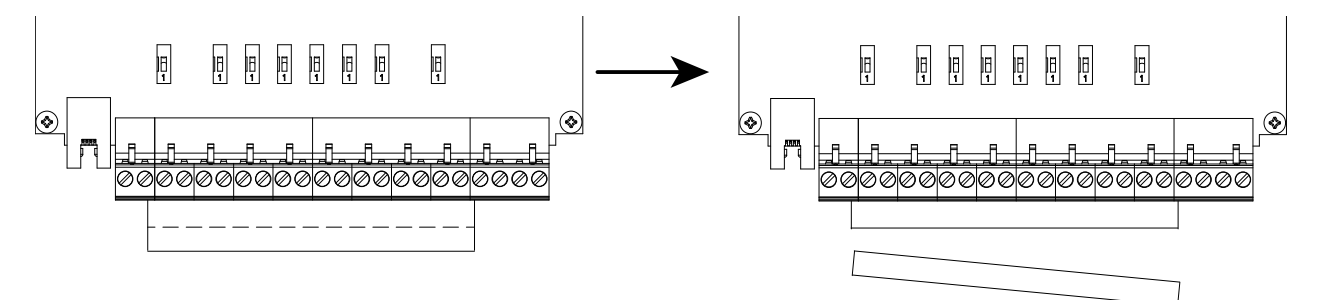

Fig. 18 Washer interface module, no common ground of triggers

#### Washer interface connections

To open the Washer interface module box, loosen the screws from the boxlid and pull the cover down. All cables should be threaded through the cable glands and secured tightly.

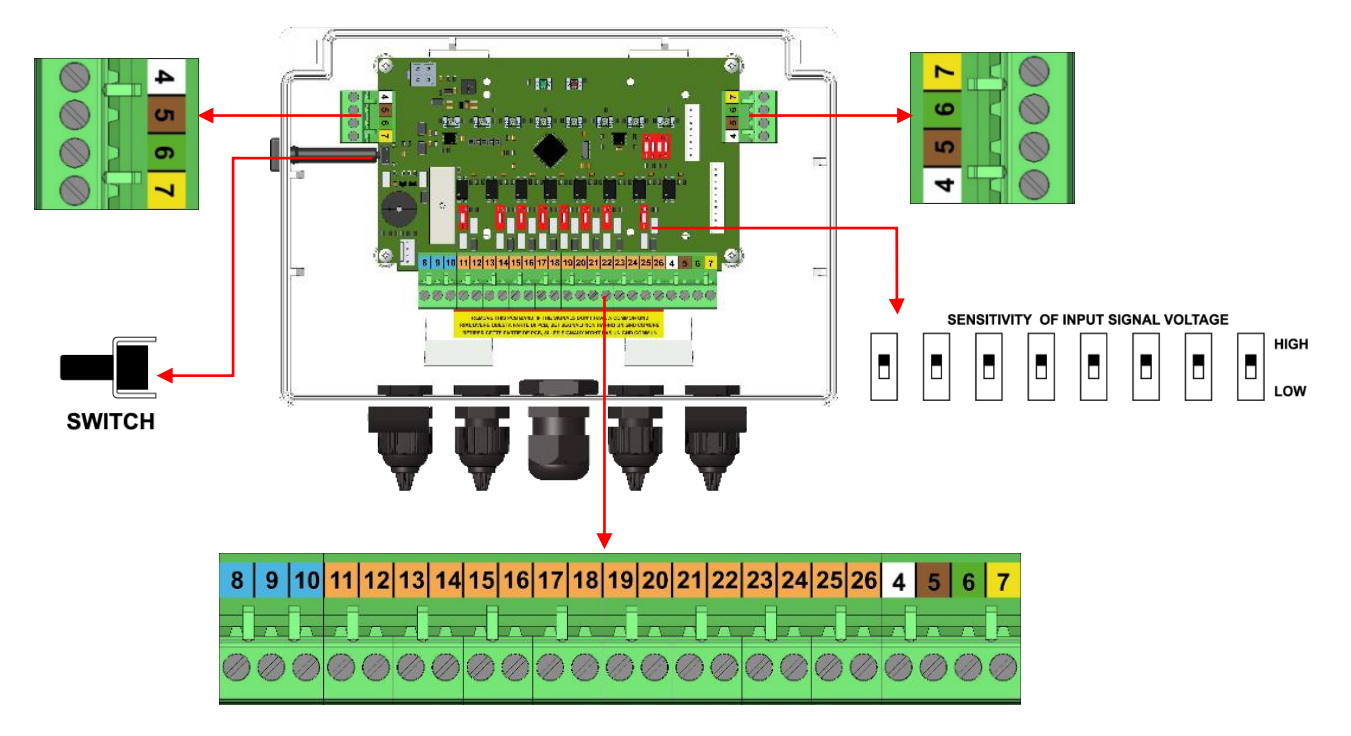

Fig. 19 Washer interface module, printed circuit board

The washer interface has inputs for 8 triggering signals. The signals can come from the dedicated signal outputs of the washing machine or from other sources of the machine (water valves, drain valve, weight cell output, door switch etc). The source and the number of triggering signals that will be used on each installation, depends on the capabilities of the machine and the WashMulti Solenoid setup and programming.

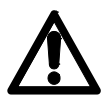

Always refer to the washing machine vendor Service support and the machine instruction manual regarding the accepted triggering signal options from the machine.

| 4      | +VDC / White wire         | CANbus connector                                       |                                         |  |  |  |  |
|--------|---------------------------|--------------------------------------------------------|-----------------------------------------|--|--|--|--|
| 5      | GND / Brown wire          | The washer interface has 3 CANbus connections, use the |                                         |  |  |  |  |
| 6      | BUS+ / Green wire         | left and right connectors to loop in and out between   |                                         |  |  |  |  |
| 7      | BUS- / Yellow wire        | for the connection                                     | ose the connector on the longer strip   |  |  |  |  |
| 1      |                           | Polay output (bold                                     | signal for washing machino)             |  |  |  |  |
| 8      | RELAY N.C.                | Use this function                                      | to put one machine on hold while dosing |  |  |  |  |
|        |                           | another machine                                        | Can be used when two or more            |  |  |  |  |
| 9      | RELAY COM                 | machines send do                                       | se request at the same time             |  |  |  |  |
| -      |                           | Connect to the de                                      | dicated contact of the machine that has |  |  |  |  |
| 10     |                           | "Hold" option.                                         |                                         |  |  |  |  |
| 10     | RELAT N.O.                | Contact rating (Re                                     | s. load) 8A 250VAC/30VDC                |  |  |  |  |
|        |                           | Wire color                                             |                                         |  |  |  |  |
| 11     | INPUT 1 +                 | White                                                  | Input triggers from washing machine     |  |  |  |  |
| 12     | INPUT 1 –                 | Brown                                                  | 12 - 24 VDC                             |  |  |  |  |
| 13     | INPUT 2 +                 | Green 24 - 240 VAC                                     |                                         |  |  |  |  |
| 14     | INPUT 2 –                 | Yellow                                                 |                                         |  |  |  |  |
| 15     | INPUT 3 +                 | Grey                                                   |                                         |  |  |  |  |
| 16     | INPUT 3 –                 | Pink                                                   |                                         |  |  |  |  |
| 17     | INPUT 4 +                 | Blue                                                   | Set the suggested cable color           |  |  |  |  |
| 18     | INPUT 4 –                 | Red                                                    | coding for a common signal cabling      |  |  |  |  |
| 19     | INPUT 5 +                 | Black                                                  | practice                                |  |  |  |  |
| 20     | INPUT 5 –                 | Violet                                                 | <b>A</b>                                |  |  |  |  |
| 21     | INPUT 6 +                 | Grey-Pink                                              |                                         |  |  |  |  |
| 22     | INPUT 6 –                 | Blue-Red                                               | Ensure high voltage triggers            |  |  |  |  |
| 23     | INPUT 7 +                 | White-Green                                            | are not mistaken to be connected to     |  |  |  |  |
| 24     | INPUT 7 –                 | Brown-Green                                            | CANbus connections on the same          |  |  |  |  |
| 25     | INPUT 8 +                 | White-Yellow                                           | terminal strip                          |  |  |  |  |
| 26     | INPUT 8 –                 | Yellow-Brown                                           |                                         |  |  |  |  |
| SWITCH | ACOUIRING SWITCH          | Press during the a                                     | cquiring procedure to recognize the     |  |  |  |  |
|        |                           | device TRIGGER IN                                      | ITERFACE (xS)                           |  |  |  |  |
|        |                           | Trigger voltage th                                     | reshold: In case of voltage spikes, set |  |  |  |  |
| SW1SW8 | TRIGGER VOLTAGE THRESHOLD | switches to upwar                                      | d position to ignore signals lower than |  |  |  |  |
|        |                           | 60VAC                                                  |                                         |  |  |  |  |

The triggering signals can be used for the following functions:

| Trigger use                                                                   | Description                                                                                                    | Trigger Nr                                              |
|-------------------------------------------------------------------------------|----------------------------------------------------------------------------------------------------|---------------------------------------------------------|
| Trigger signal for<br>formula dosing                                          | Up to 6 triggering signals can be used for product dosing activation<br>during the wash phases. Each triggering signal can activate the dosing<br>of up to 4 products.<br>It is recommended to combine the logical sequence of<br>triggers (1-2-36) together with the wash phase<br>sequence, as common practice                                     | 1 - 6                                                   |
| End formula signal                                                            | One of the 6 triggering signals for formula dosing, can be selected as<br>the "End Formula Signal". The activation of this signal indicates that all<br>products of the formula are dosed and the wash cycle is over.<br>Typically, the last wash phase signal (i.e. softener signal) or a separate<br>signal can be used for this purpose.          | 1 - 6                                                   |
| •                                                                             | dosing and the end formula signal, please read the Wash Series Program<br>Formula Settings.                                                                                                    | ming Guide,                                             |
| Drain                                                                         | Input for system drain valve                                                                                                    | 6                                                       |
| Abort trigger                                                                 | Connect a triggering signal that aborts the program. I.e. use the signal from the emergency button or the door open switch                                                                                                    | 1 – 8<br>Recommended<br>as common<br>practice: 7 – 8    |
| Automatic Formula<br>Selection, Fixed<br>combination of<br>triggering signals | Binary combination of multiple triggering signals (up to 7 signals)                                                                                                    | 1 – 7                                                   |
| Automatic Formula<br>Selection, Trigger 1<br>duration                         | Trigger 1 can be set as the only trigger for selecting all programs.Depending on the time base that has been set, the system checks the<br>duration of the trigger and divides it by the time base and the result<br>number will be the program that is activatedNot recommended option for programming more than 30<br>formulas on the same machine | 1 – 7<br>Recommended<br>as common<br>practice: 1        |
| Automatic Formula<br>Selection, Trigger 1<br>and 2 duration                   | Same function as Trigger 1 duration. The first trigger represents tens and the second trigger represents units.                                                                                                    | 1 - 7<br>Recommended<br>as common<br>practice:<br>1 - 2 |
| Automatic Formula<br>Selection, Free<br>Combination                           | Allows a combination of signals on your choice                                                                                                    | 1 - 7                                                   |
| •                                                                             | For details on the programming of the system, using the Abort Trigger, V signal and the Automatic Formula selection, please read the <b>Wash Series Guide, Washer Settings.</b>                                                                                                    | Washer load<br><b>Programming</b>                       |

## **Distributor connections**

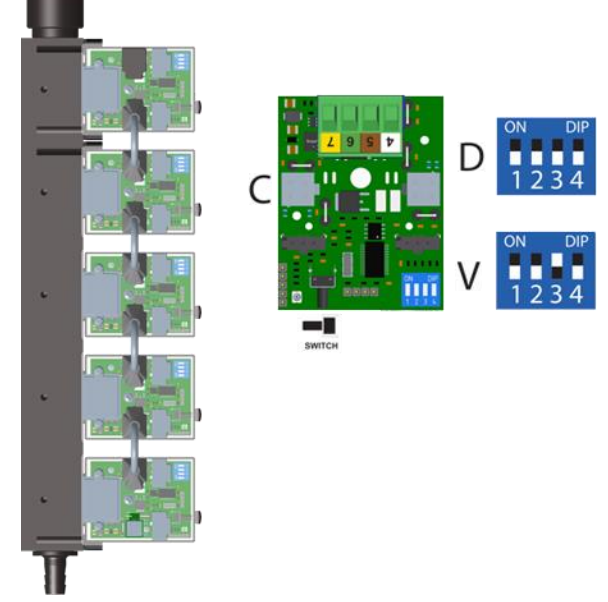

Fig. 20 Distributor, printed circuit board

| 4      | +VDC / White wire            |                                                           |  |  |  |  |
|--------|------------------------------|-----------------------------------------------------------|--|--|--|--|
| 5      | GND / Brown wire             | CANIbus connector                                         |  |  |  |  |
| 6      | BUS+ / Green wire            |                                                           |  |  |  |  |
| 7      | BUS- / Yellow wire           |                                                           |  |  |  |  |
| C      | Distributor connector        | To connect distributor auxiliary valve                    |  |  |  |  |
|        | Distributor valvo Dip Switch | For the distributor valves, set or keep the Dip-Switch as |  |  |  |  |
| D      |                              | shown in the picture                                      |  |  |  |  |
| V      | Drain valvo Din, Switch      | For the Drain valve, set or keep the Dip-Switch as        |  |  |  |  |
| v      | Diani valve Dip-Switch       | shown in the picture                                      |  |  |  |  |
|        |                              | Press during the acquiring procedure to recognize the     |  |  |  |  |
| SWITCH |                              | device DISTRIBUTOR/DRAIN VALVE (xD, xV)                   |  |  |  |  |

## WashMulti Solenoid

#### Formula selector connections

- 1. Fix the Formula selector using the adhesive strip to the washer or the bracket to the wall.
- 2. Connect the cable with the black/green connector to the formula selector and secure it with the supplied screws
- 3. Connect the other end of the cable to the washer interface.

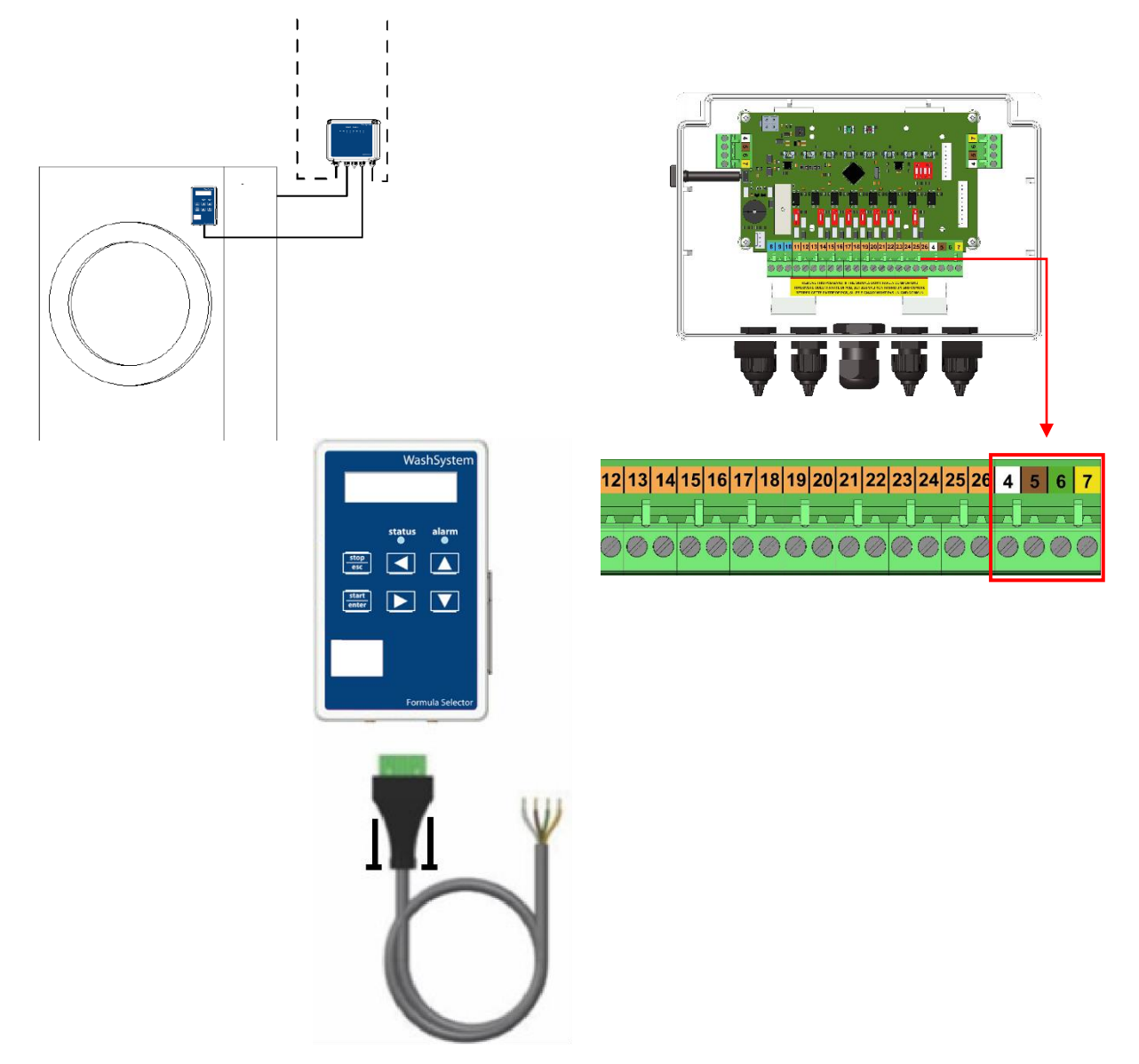

Fig. 21 Formula selector connections

| 4 | +VDC / White wire  |                   |
|---|--------------------|-------------------|
| 5 | GND / Brown wire   | CANIbus connector |
| 6 | BUS+ / Green wire  | CANDUS CONNECTOR  |
| 7 | BUS- / Yellow wire |                   |

## Alarm module connections

To open the Alarm module box, loosen the screw(s) from the boxlid and pull the cover to the side.

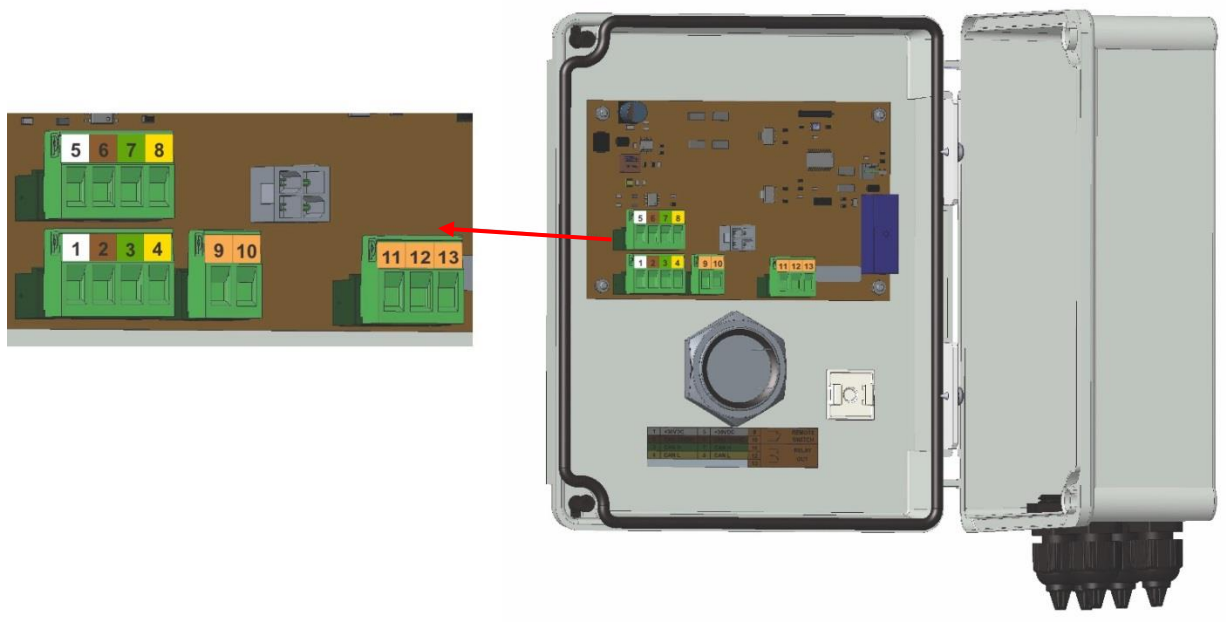

Fig. 22 Alarm module, printed circuit board

| 1      | +VDC / White wire  |                                                                                |  |  |  |  |
|--------|--------------------|--------------------------------------------------------------------------------|--|--|--|--|
| 2      | GND / Brown wire   |                                                                                |  |  |  |  |
| 3      | BUS+ / Green wire  | CANDUS CONNECTOR                                                               |  |  |  |  |
| 4      | BUS- / Yellow wire |                                                                                |  |  |  |  |
| 5      | +VDC / White wire  |                                                                                |  |  |  |  |
| 6      | GND / Brown wire   | CANhus connector                                                               |  |  |  |  |
| 7      | BUS+ / Green wire  |                                                                                |  |  |  |  |
| 8      | BUS- / Yellow wire |                                                                                |  |  |  |  |
| 9      |                    | Dry contact to connect a remote switch, can be used for                        |  |  |  |  |
|        | REMOTE SWITCH      | an external Acquiring / Alarm mute switch, if the Alarn                        |  |  |  |  |
| 10     |                    | Module is installed on a non-accessible place.                                 |  |  |  |  |
| 11     | RELAY N.O.         | Deleu estrut                                                                   |  |  |  |  |
| 12     | RELAY COM          | Contact rating (Res. load) 8A 250\/AC/30\/DC                                   |  |  |  |  |
| 13     | RELAY N.C.         |                                                                                |  |  |  |  |
| SWITCH | ACQUIRING SWITCH   | Press during the acquiring procedure to recognize the device ALARM MODULE (xA) |  |  |  |  |

#### Level module connections

To open the Level module box, loosen the screw(s) from the box lid and pull the cover down.

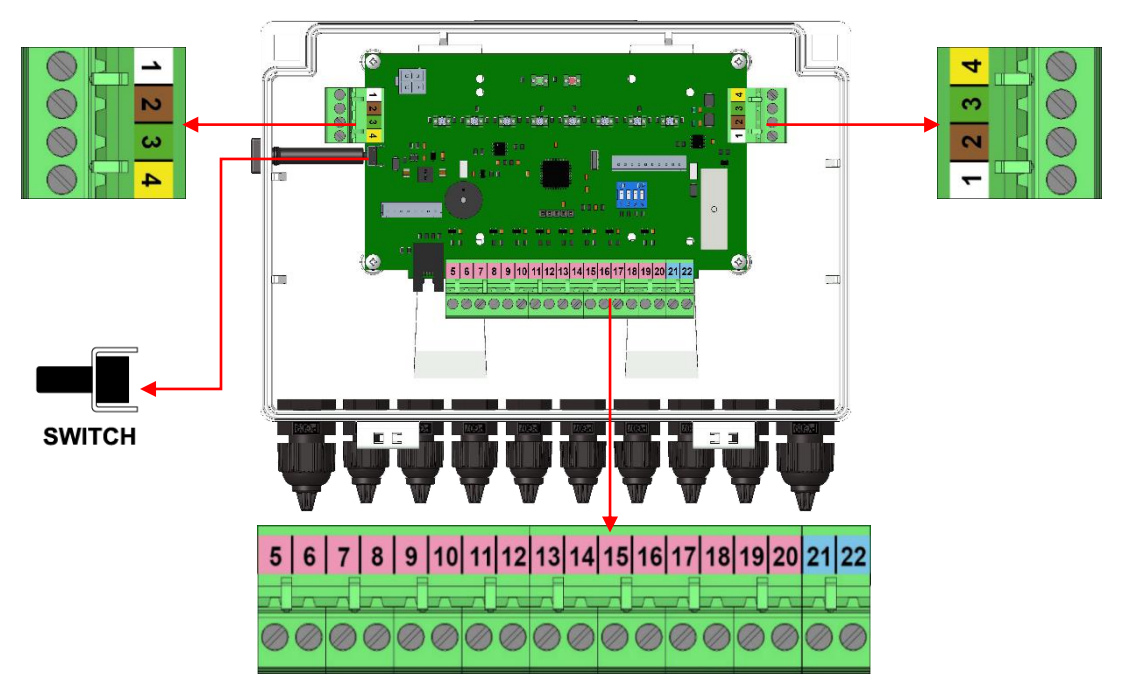

Fig. 23 Level module, printed circuit board

| 1      | +VDC / White wire  | CANbus connector                                                               |  |  |  |  |  |
|--------|--------------------|--------------------------------------------------------------------------------|--|--|--|--|--|
| 2      | GND / Brown wire   | The washer interface has 3 CANbus connections, use the left and right          |  |  |  |  |  |
| 3      | BUS+ / Green wire  | connectors to loop in and out between washer interfaces. Use the connector on  |  |  |  |  |  |
| 4      | BUS- / Yellow wire | the longer strip for the connection of the optional Formula selector.          |  |  |  |  |  |
| 5      | Signal Loval 1     |                                                                                |  |  |  |  |  |
| 6      | Signal Level 1     |                                                                                |  |  |  |  |  |
| 7      | Signal Loval 2     |                                                                                |  |  |  |  |  |
| 8      | Signal Level 2     |                                                                                |  |  |  |  |  |
| 9      | Signal Level 3     |                                                                                |  |  |  |  |  |
| 10     | Signal Level 5     |                                                                                |  |  |  |  |  |
| 11     | Signal Level 4     | Level signals from suction lances with level sensor.<br>Dry contact N.O.       |  |  |  |  |  |
| 12     |                    |                                                                                |  |  |  |  |  |
| 13     | Signal Level 5     |                                                                                |  |  |  |  |  |
| 14     |                    |                                                                                |  |  |  |  |  |
| 15     | Signal Level 6     |                                                                                |  |  |  |  |  |
| 16     |                    |                                                                                |  |  |  |  |  |
| 17     | Signal Level 7     |                                                                                |  |  |  |  |  |
| 18     |                    |                                                                                |  |  |  |  |  |
| 19     | Signal Level 8     |                                                                                |  |  |  |  |  |
| 20     |                    |                                                                                |  |  |  |  |  |
| 21     | OUTPUT RELAY       |                                                                                |  |  |  |  |  |
| 22     |                    |                                                                                |  |  |  |  |  |
| SWITCH | ACQUIRING SWITCH   | Press during the acquiring procedure to recognize the device LEVEL MODULE (xL) |  |  |  |  |  |

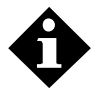

One level unit can handle up to 8 products. If the system is using more products, you can install a second level unit connected on the same CANbus network.

## WashMulti Solenoid power ON and setup

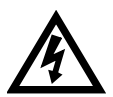

Caution! Risk of electrical shock.

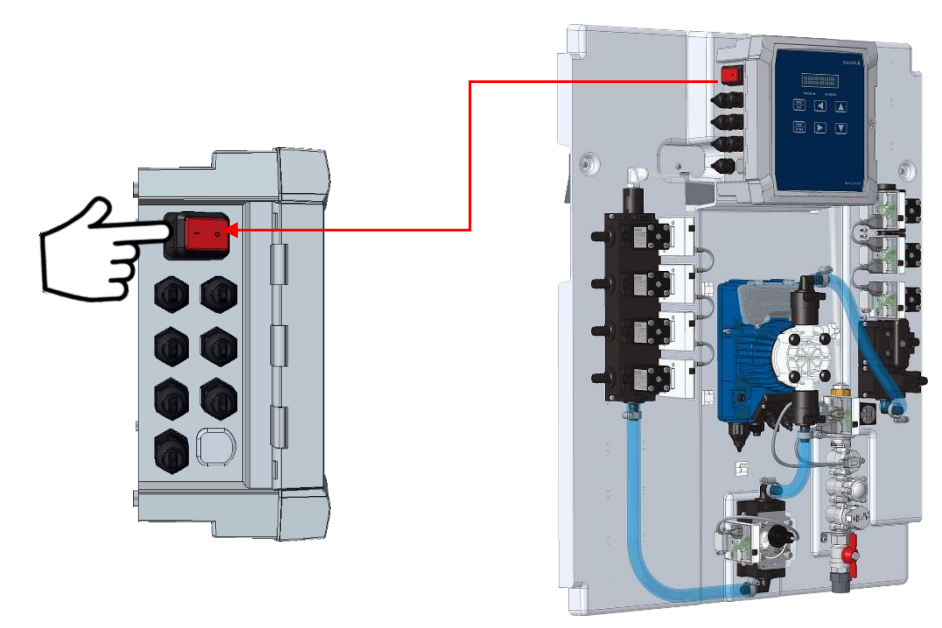

Fig. 24 System power ON

Switch on the WashMulti Solenoid by pressing the power supply button on the left side of the Main unit console.

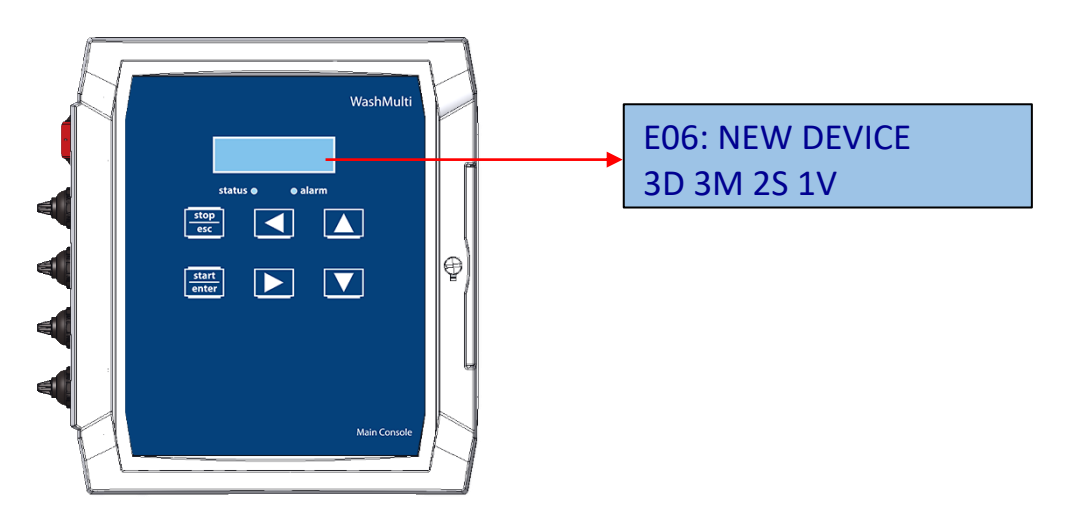

Fig. 25 Display main unit

The first time the system powers up, the alarm LED of the Main unit will blink and the buzzer will sound. To mute the buzzer, press any key and the alarm LED will become steady red. The Main display unit shows the list of the new devices found.

The second line of the Main unit display shows the number and kind of devices found.

The peripherals are divided for device families, following the ID list of the device:

| ID | Device                                                                         |
|----|--------------------------------------------------------------------------------|
| nP | n= number of devices P= Solenoid valves (ex. 6P= 6 solenoid valves)            |
| nG | n = number of devices $G = Gear$ flowmeter (ex. $1G = 1$ flow meter)           |
| nS | n = number of devices S = Washer interface (ex. 3S = 3 washer interfaces)      |
| nD | n= number of devices D= Distributor valve (ex. 4D= 4 distributor valves)       |
| nM | n = number of devices $M$ = Formula selector = (ex. 4M = 4 formula selectors)  |
| nW | n = number of devices $W$ = Water inlet module (ex. 1W = 1 water inlet module) |
| nA | n= number of devices A= Alarm module (ex. 1A= 1 alarm module)                  |
| nL | n= number of devices L= Level (ex. 2L= 2 level boxes)                          |
| nV | n= number of devices V= Drain valve (ex. 1V= 1 drain valve)                    |
| nN | n= number of devices N= Solenoid pump (ex. 1N= 1 solenoid pump)                |

#### Flow meter acquisition

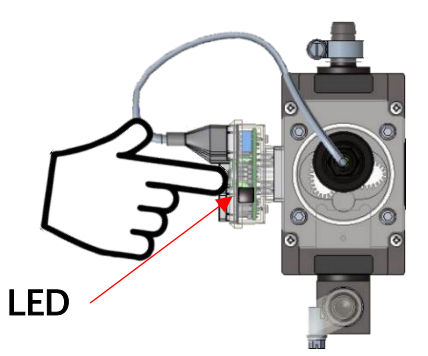

Fig. 26 Flow meter acquisition

The LED of the flow meter board will blink red and green. Press the switch of the board and the LED will go to steady green. Once the device is acquired, the Main unit will automatically detract the device on the display.

#### Water inlet acquisition

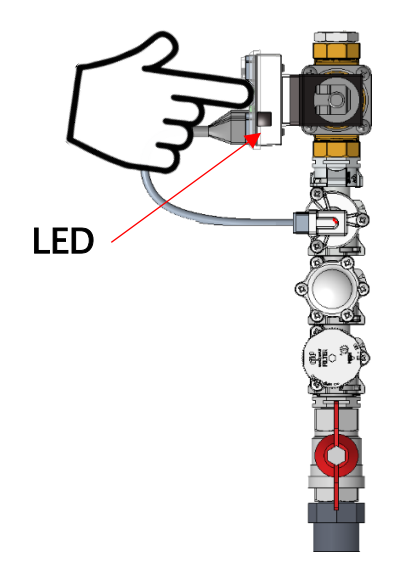

Fig. 27 Water inlet acquisition

The LED of the solenoid valve will blink red and green. Press the switch of the solenoid valve and the LED will go to steady green. Once the device is acquired, the Main unit will automatically detract the device on the display.

#### Product suction valves acquisition

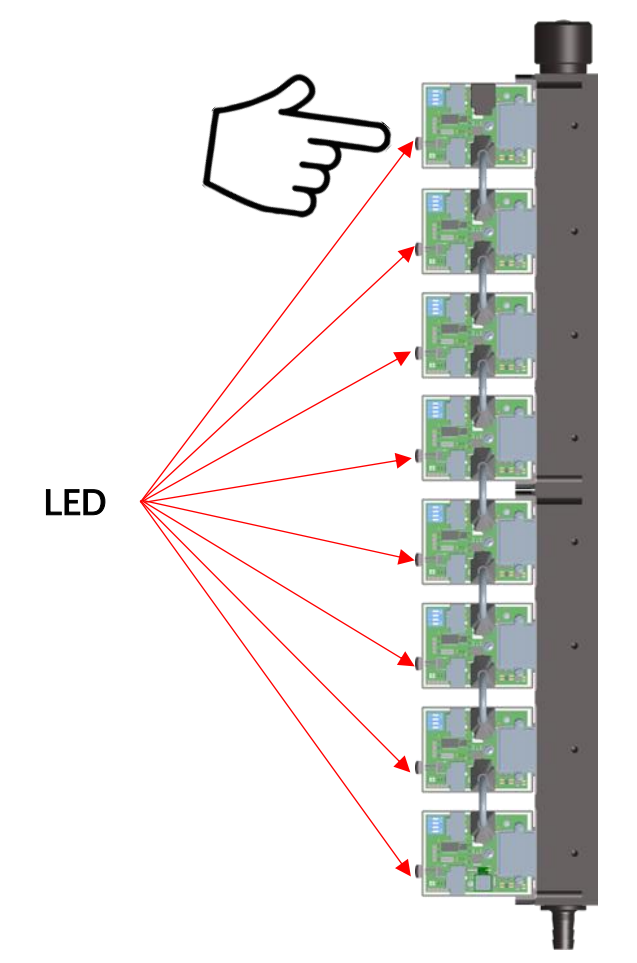

Fig. 28 Product suction valves acquisition, top view

The LED of all solenoid valve will blink red and green. Press the switch of all the solenoid valves and the LED will go to steady green. Once the device is acquired, the Main unit will automatically detract the last product suction valve from those remaining. This last product suction valve will no longer appear on the display.

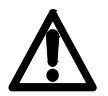

Attention: the first acquired chemical valve of the family, will be associated by the system as the first chemical, the second acquired chemical valve, will be associated as the second chemical and so on.

#### **Distributor valves acquisition**

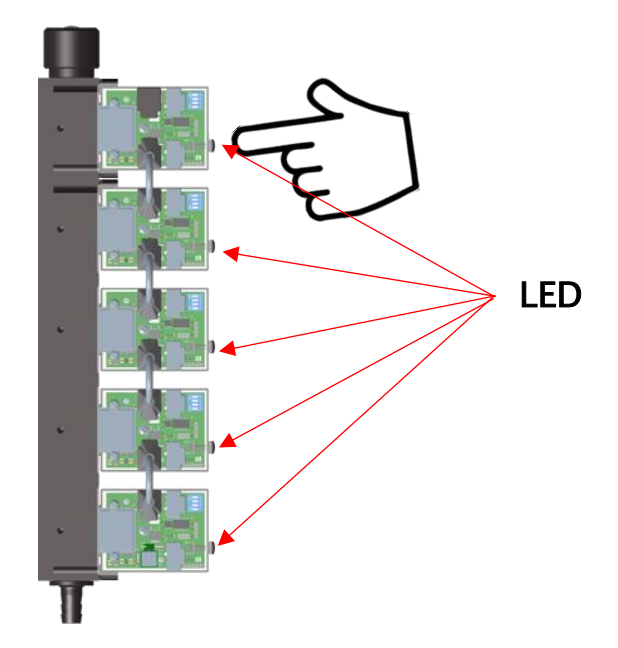

Fig. 29 Distributor valves acquisition, top view

The LED of all solenoid valve will blink red and green. Press the switch of all the solenoid valves and the LED will go to steady green. Once the device is acquired, the Main unit will automatically detract the last acquired solenoid from those remaining. This last device will no longer appear on the display.

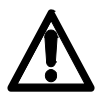

Attention: the first acquired distributor valve of the family, will be associated by the system as the first washer, the second acquired distributor valve, will be associated as the second washer and so on.

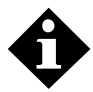

The drain valve (V, the first valve from the bottom on the distributor assembly) can be acquired at any step of the procedure.

#### Solenoid pump valves acquisition

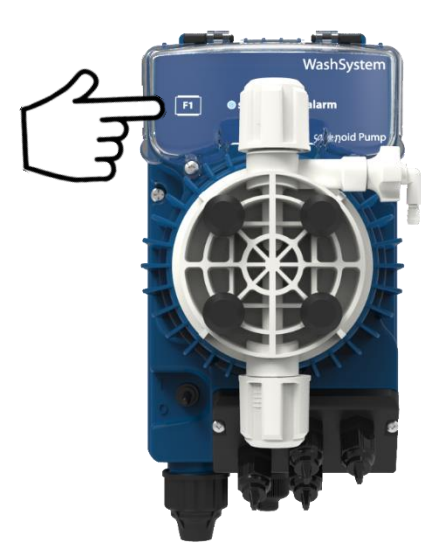

Fig. 30 Solenoid pump acquisition

The LED of the solenoid pump valve will blink red and green. Press the switch of all the solenoid pump valve boards and the LEDs will go to steady green. Once the devices are acquired, the Main unit will automatically detract the devices on the display.

#### Washer interface acquisition

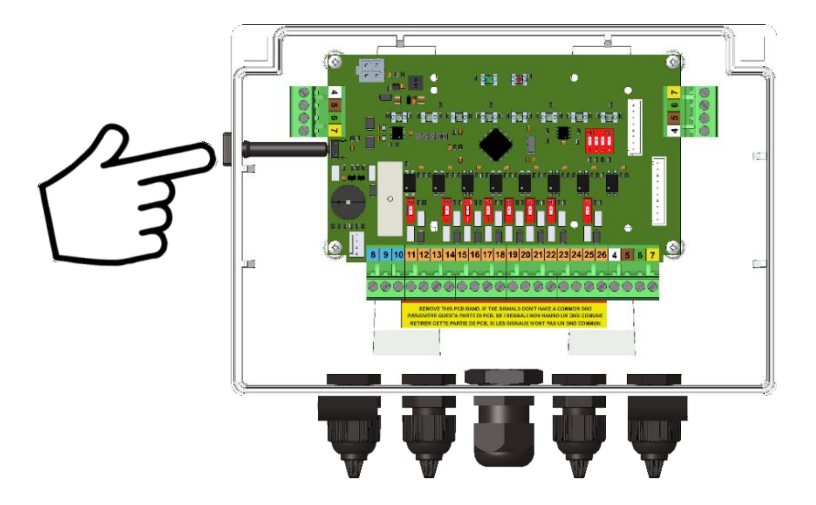

Fig. 31 Washer interface acquisition

The alarm LED blinks red and the status LED green is fixed. Press the switch to the side and the alarm LED will switch off and the status LED will remain steady green. Once the device is acquired, the Main unit will automatically detract the last acquired Washer Interface from those remaining. This last device will no longer appear on the display.

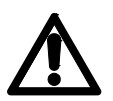

Attention: the first acquired device of the family, will be associated by the system as the first washer, the second acquired device, will be associated as the second washer and so on

#### Alarm module acquisition

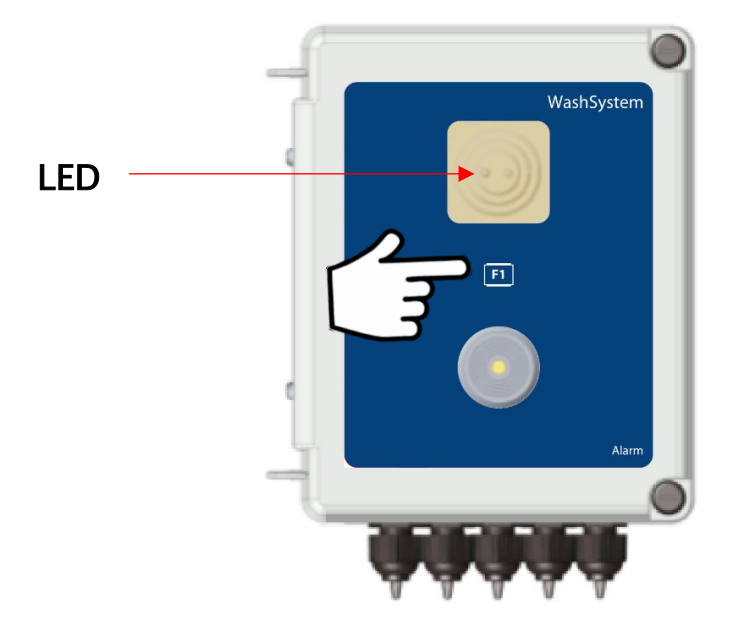

Fig. 32 Alarm module acquisition

The LED of the alarm module will blink red and green. Press the button of the device front and the LED will go to steady green. Once the device is acquired, the Main unit will automatically detract the device on the display.

#### Level module acquisition

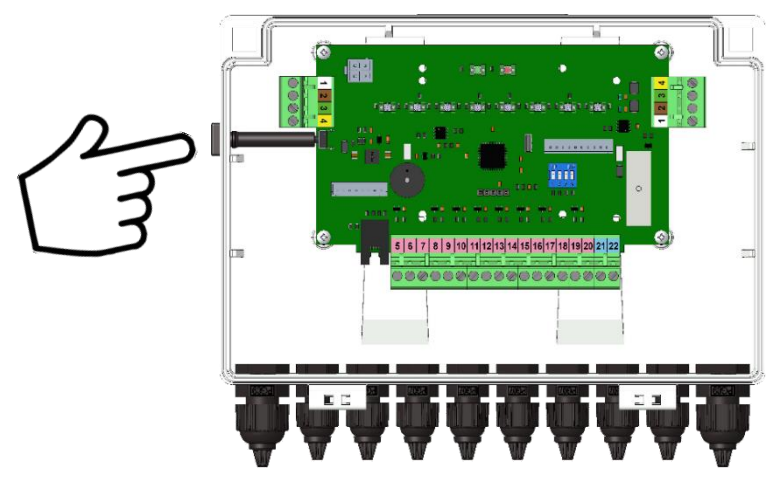

Fig. 33 Level module acquisition

The alarm LED blinks red and the status LED green is fixed. Press the switch to the side and the alarm LED will switch off and the status LED will remain steady green. Once the device is acquired, the Main unit will automatically detract the last acquired Washer Interface from those remaining. This last device will no longer appear on the display.

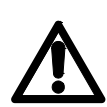

Attention: the first acquired device of the family, will be associated by the system as the first eight chemical products (from 1 to 8), the second acquired device, will be associated as the second eight chemical products (from 9 to 16) and so on.

#### Formula selector acquisition

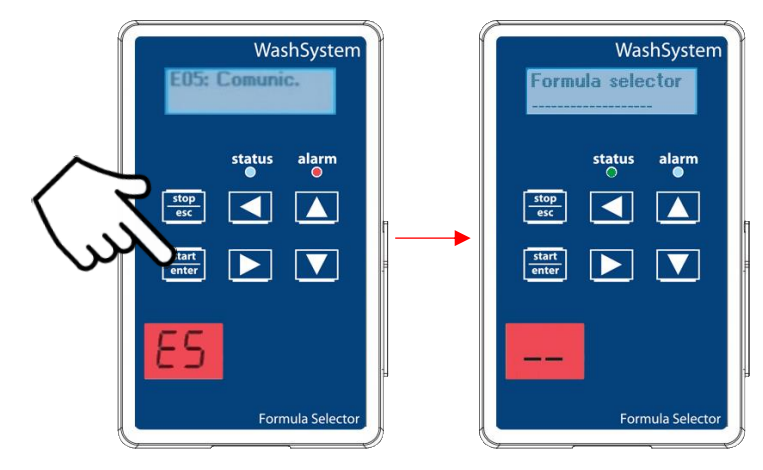

Fig. 34 Formula selector acquisition

The alarm LED in the front panel will lit steady red and the LCD display will show "E05: Comunic." The 2-digit display will show "E5".

To acquire, press the Up and Down keys to set the corresponding washer number for the Formula Selector and the **Start/Enter** key. The alarm LED will switch off and the status LED will turn to steady green. The LCD display will then read "Formula selector" and the 2 digit display will read the related machine number i.e. " 02". Once the device is acquired, the Main unit will automatically detract the last acquired Formula selector from the

main unit display.

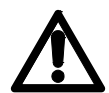

If there are Formula Selectors on all washers connected to the system, the Formula selectors can be acquired by pressing only the **Start/Enter** keys of all selectors in a sequence. In that case the first acquired Formula Selector, will be associated by the system as the first washer, the second acquired device, will be associated as the second washer and so on.

If some washers are connected without Formula Selector (AFS) and some are connected with Formula Selector, the sequential acquisition should NOT be performed. In that case you should acquire the connected Formula selectors by selecting the washer number manually, as described above.

#### Acceptance of configuration setup

After all CANbus devices are configured, the system console display will show: "Accept new configuration? Y/N". Press Enter to accept the configuration, insert the Administrator PIN and press Enter again. The system will store the current configuration.

## Formula selector functions

The formula selector allows the operator to select one of the 50 different washing formulas using the buttons in the frontal panel. It has two displays:

- an LCD display, that shows the formula name and other messages
- a 2-digit LED display, that shows the selected formula number.

The module also allows to monitor the status of washer and any alarm situation using LEDs in the frontal panel. The formula selector must be installed one for each washer. This is not necessary if the washer works in auto selection formula mode (AFS).

Once the last device is acquired, the Formula Selector washer shows the number of washers and the washer name (if it is programmed).

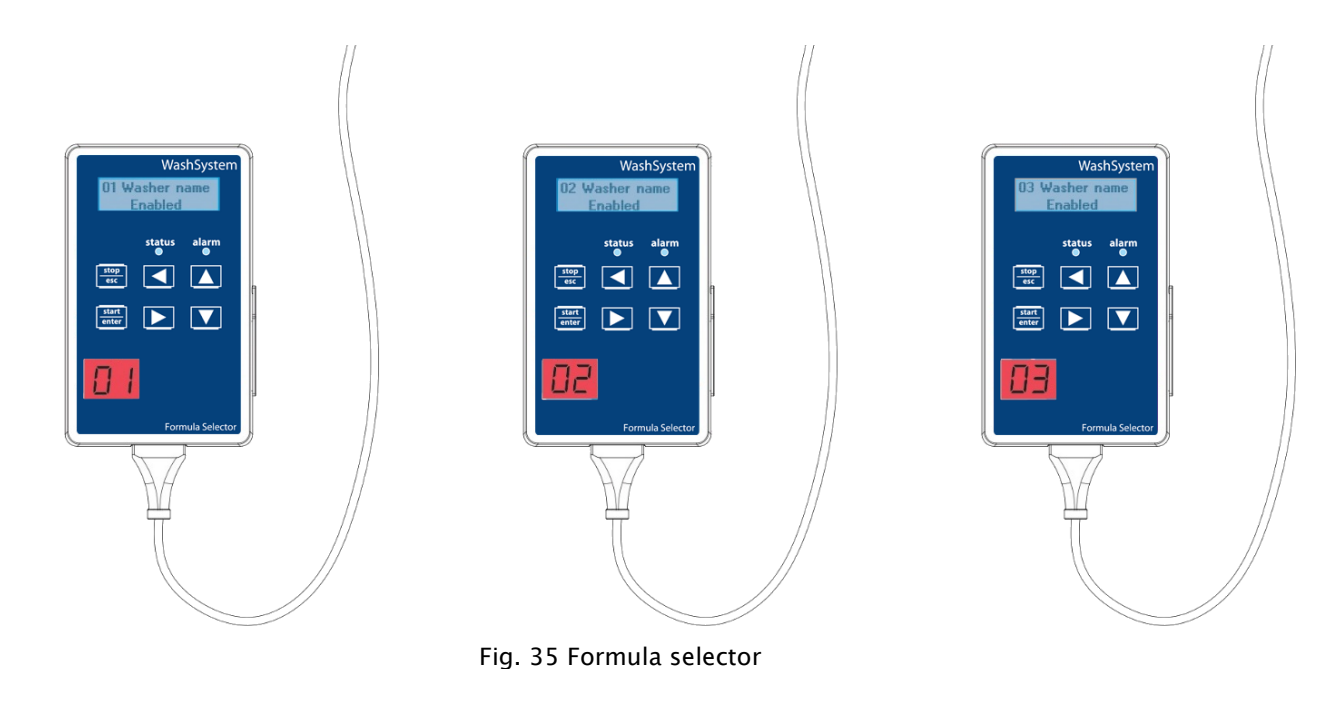

#### Formula selector in stand-by mode

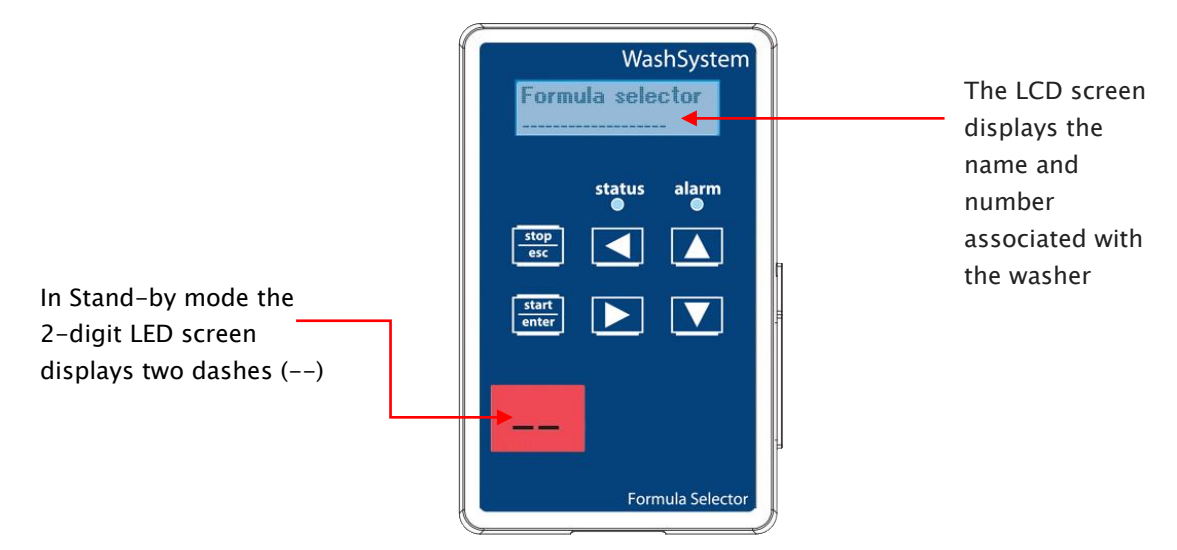

Fig. 36 Formula selector

#### Formula selector in manual mode

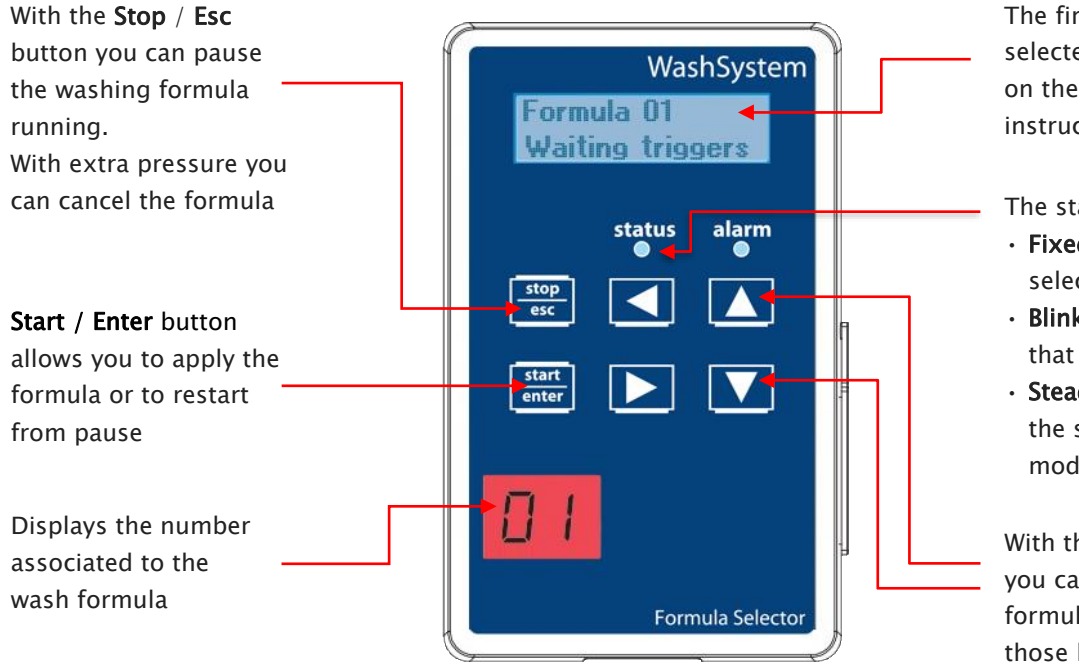

Fig. 37 Formula selector

The first line shows the selected formula, on the second line the instructions currently running

#### The status LED:

- Fixed green: formula selector in stand-by mode;
- Blinking green: indicates that the formula is running;
- **Steady Red**: indicates that the system is in pause mode;

With the **Up** and **Down** keys, you can select the wash formula to be made between those loaded in the formula selector

Actions that can be done with the formula selector:

- Manually select and start a formula execution
- See the selected formula that is executed, on the formula selector display
- Manually cancel the executed formula (i.e. if the machine is stopped in the middle of a wash cycle)
- See the system alarms on the formula selector display
- See the active trigger signals on the formula selector display

#### Formula selector in AFS

When the formula selection on a machine is done by AFS, it is not mandatory to have a formula selector installed on that machine. However, there are still some functions that can be executed if a formula selector is installed:

- See the selected formula that is executed, on the formula selector display
- Manually cancel the executed formula (i.e. if the machine is stopped in the middle of a wash cycle)
- See the system alarms on the formula selector display
- See the active trigger signals on the formula selector display

## WashMulti Solenoid

#### Formula selection steps

1. Use the up and down buttons to select the washing formula:

|             |                 | Button |                                    |
|-------------|-----------------|--------|------------------------------------|
| Formula No. | Formula Name    |        |                                    |
| 1           | White Sheets    |        |                                    |
| 2           | White Towels    |        | Pressing UP would move from 4 to 3 |
| 3           | Coloured Sheets |        |                                    |
| 4           | Coloured Towels |        |                                    |
| 5           | Uniforms        |        |                                    |
| 6           | Cloths          |        | Pressing DOWN would move from 4 to |
| 7           | Woolens         |        |                                    |
| 8           | Specials        | •      |                                    |
|             |                 |        |                                    |
|             |                 |        |                                    |

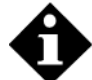

The arrow buttons are designed to move the formula selection as they were rows on a table as shown on the example below:

- 2. Press the **Start/Enter** button to apply the chosen formula;
- 3. Press the **Stop/Esc** button once to pause the formula or press twice to cancel the formula.
- 4. If the formula is in pause mode, you can restart it with Start/Enter button.

## Alarm events

If an alarm is triggered, the console display will show Exx: Alarm type. The alarm LED will blink and the buzzer will sound. To mute the buzzer, press any key and the alarm LED will become steady red. Once the alarm is no longer present the FS washer will return to normal working mode.

#### **Product priming**

The buttons located in each chemical solenoid valve are used also for priming of product suction line.

- 1. Press the button and keep it pressed. The system will open the water and the drain valves and will pre-flush the transport line for 5 sec.
- 2. Provided that the button remains pressed, the chemical solenoid valve will open and the solenoid pump will start priming the product suction line. The solenoid pump will work as long as the button remains pressed and for up to 30 sec. maximum. The drain valve will remain open.
- 3. When the suction line is primed, release the button. The solenoid pump will stop and the water valve will open again to flush the transport line for the flushing time set for the first washer machine.
- 4. Repeat the procedure from step 1, for all products.

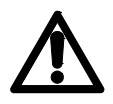

Do not prime excessive amounts of product to the drain.

#### **Calibration procedure**

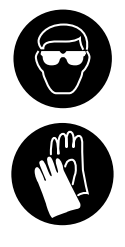

Always wear the required Personal Protective Equipment including gloves and goggles when potentially exposed to any hazardous materials and when carrying out work tasks.

Note that parts may be contaminated with product. For information on products that are used in this dispenser read the product label and relevant Material Safety Data Sheet (MSDS).

The WashMulti Solenoid can be calibrated using two methods, either a volumetric or weighed calibration can be performed. Prior to the calibrations being taken, it's important to enter the chemical information and product density values in the **Chemical Settings** page on the web application.

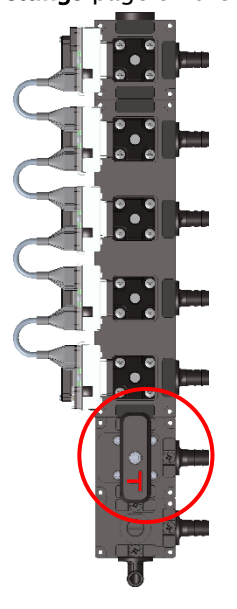

Fig. 38 3-way calibration valve on distibutor

Rotate the 3-way valve handle anticlockwise to activate calibration mode.

**Calibration by Volume** – A timed dose is dispensed into a measuring cylinder via the 3-way valve, the measured value (in ml) is then programmed into the system. A graduated measuring cylinder of 2L + /-20ml is required as the minimum.

**Calibration by Weight** – A timed dose is dispensed and diverted to the drain. The product is placed on scales on the pick-up side and the measured weight (in gr) is programmed into the system. Digital weighing scales of 30Kg +/- 2g is required as a minimum.

To perform the calibration, you have to access the **Calibrations** page on the web application. Please refer to the **Wash Series Programming Guide** for instructions on logging in to the web application and the related pages.

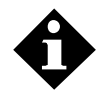

It is the flow meter that is being calibrated with the product, not the pump tubes. Although it's best practice to perform calibrations regularly, it's not necessary for re-calibrations unless the product characteristics or the product suction tube length or ID change.

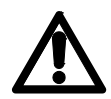

The calibration on each product can be performed either in grams or ml. However, it is highly recommended to use the same units (ml or gr) for all products and for the dose settings, as common installation practice.

1. Open the Calibrations page in the web application

|    |              |                                                                     |                                                                                                    |                                                                                                    |                                                                                                    |                                                                                                    |                                                                                                    |                                                                                                    | 🕎 Lan                                                                                                    | Language ( en) ~                                                                                                    | & Welcome ADMIN                                                                                                    |
|----|--------------|---------------------------------------------------------------------|----------------------------------------------------------------------------------------------------|----------------------------------------------------------------------------------------------------|----------------------------------------------------------------------------------------------------|----------------------------------------------------------------------------------------------------|----------------------------------------------------------------------------------------------------|----------------------------------------------------------------------------------------------------|----------------------------------------------------------------------------------------------------|----------------------------------------------------------------------------------------------------|----------------------------------------------------------------------------------------------------|
| Ca | alibr        | ations                                                              |                                                                                                    |                                                                                                    |                                                                                                    |                                                                                                    |                                                                                                    |                                                                                                    | St                                                                                                    | andby Water ena                                                                                                    | oled 28/11/2019 13:                                                                                                    |
|    | Calib        | rationa list                                                        |                                                                                                    |                                                                                                    |                                                                                                    |                                                                                                    |                                                                                                    |                                                                                                    |                                                                                                    |                                                                                                    |                                                                                                    |
| -  | Callo        | nations list                                                        |                                                                                                    |                                                                                                    |                                                                                                    |                                                                                                    |                                                                                                    |                                                                                                    |                                                                                                    |                                                                                                    |                                                                                                    |
|    | S            | tart Calibration F                                                  | Phase                                                                                                    |                                                                                                    |                                                                                                    |                                                                                                    |                                                                                                    |                                                                                                    |                                                                                                    |                                                                                                    |                                                                                                    |
|    | Unit Q<br>gr | uantity                                                             |                                                                                                    | V Drain Wa                                                                                                    | sher<br>Vasher                                                                                                    |                                                                                                    | Manual calibr                                                                                                    | ration                                                                                                    | FI                                                                                                    | ush<br>Start                                                                                                    |                                                                                                    |
|    |              |                                                                     |                                                                                                    |                                                                                                    |                                                                                                    |                                                                                                    |                                                                                                    |                                                                                                    |                                                                                                    |                                                                                                    |                                                                                                    |
|    | ld           | Chemical Name                                                       | Channel                                                                                                    | Calibration                                                                                                    | Speed                                                                                                    | Time                                                                                                    | Calib Qty                                                                                                    | Flow rate                                                                                                    | Pulses                                                                                                    | Calibration Date                                                                                                    | Apply                                                                                                    |
|    | 1            | Chemical 1                                                          | 1                                                                                                    | Start                                                                                                    | 100 🗸 %                                                                                                    | 30 🗸 s                                                                                                    | 3888 gr                                                                                                    | 7776 gr/min                                                                                                    | 3888                                                                                                    | 18/11/2019                                                                                                    | Apply                                                                                                    |
|    | 2            | Chemical 2                                                          | 1                                                                                                    | Start                                                                                                    | 100 🗸 %                                                                                                    | 30 🗸 s                                                                                                    | 3954 gr                                                                                                    | 7908 gr/min                                                                                                    | 3954                                                                                                    | 18/11/2019                                                                                                    | Apply                                                                                                    |
| ,  | 3            | Chemical 3                                                          | 1                                                                                                    | Start                                                                                                    | 100 🗸 %                                                                                                    | 30 🗸 s                                                                                                    | 3927 gr                                                                                                    | 7854 gr/min                                                                                                    | 3927                                                                                                    | 18/11/2019                                                                                                    | Apply                                                                                                    |
|    | 4            | Chemical 4                                                          | 1                                                                                                    | Start                                                                                                    | 100 🗸 %                                                                                                    | 30 🗸 s                                                                                                    | 0                                                                                                    | 0                                                                                                    | 0                                                                                                    | Not calibrated                                                                                                    | Apply                                                                                                    |
|    | 5            | Chemical 5                                                          | 1                                                                                                    | Start                                                                                                    | 100 🗸 %                                                                                                    | 30 🗸 s                                                                                                    | 0                                                                                                    | 0                                                                                                    | 0                                                                                                    | Not calibrated                                                                                                    | Apply                                                                                                    |
|    | 6            | Chemical 6                                                          | 1                                                                                                    | Start                                                                                                    | 100 🗸 %                                                                                                    | 30 🗸 s                                                                                                    | 0                                                                                                    | 0                                                                                                    | 0                                                                                                    | Not calibrated                                                                                                    | Apply                                                                                                    |
|    | Ca           | Calibr<br>Calib<br>Unit Q<br>gr<br>Id<br>1<br>2<br>3<br>4<br>5<br>6 | Calibrations<br>Calibrations list<br>Start Calibration I<br>Unit Quantity<br>gr<br>Id Chemical Name<br>1 Chemical 1<br>2 Chemical 2<br>3 Chemical 3<br>4 Chemical 4<br>5 Chemical 5<br>6 Chemical 6 | Calibrations<br>Calibrations list<br>Start Calibration Phase<br>Unit Quantity<br>gr<br>Id Chemical Name Channel<br>1 Chemical 1 1<br>2 Chemical 2 1<br>3 Chemical 3 1<br>4 Chemical 3 1<br>5 Chemical 5 1 | Calibrations<br>Calibrations list<br>Start Calibration Phase<br>Unit Quantity Drain Wa<br>gr Drain Wa<br>Id Chemical Name Channel Calibration<br>1 Chemical 1 1 Start<br>2 Chemical 2 1 Start<br>3 Chemical 3 1 Start<br>4 Chemical 4 1 Start<br>5 Chemical 5 1 Start<br>6 Chemical 6 1 Start | Calibrations list          Calibrations list         Start Calibration Phase         Unit Quantity       Drain Washer         gr       Train Washer       Drain Washer         Id       Chemical Name       Channel       Calibration       Speed         1       Chemical 1       1       Start       100       %         2       Chemical 3       1       Start       100       %         3       Chemical 4       1       Start       100       %         5       Chemical 5       1       Start       100       %         6       Chemical 6       1       Start       100       % | Calibrations list           Start Calibration Phase           Unit Quantity         Drain Washer           gr         Drain Washer           Id         Chemical Name         Channel           Id         Chemical 1         1           Start         Calibration         Speed           Id         Chemical 1         1           Start         1000         %         300           2         Chemical 2         1         Start         1000         %         300         s           3         Chemical 3         1         Start         1000         %         300         s           4         Chemical 5         1         Start         1000         %         300         s           5         Chemical 5         1         Start         1000         %         300         s           6         Chemical 6         1         Start         1000         %         30         s | Calibrations<br>Calibrations list<br>Start Calibration Phase<br>Unit Quantity Drain Washer Manual calibre<br>gr Drain Washer<br>Id Chemical Name Channel Calibration Speed Time Calib Qty<br>1 Chemical 1 1 Start 100 % 30 s 3888 gr<br>2 Chemical 2 1 Start 100 % 30 s 3954 gr<br>3 Chemical 3 1 Start 100 % 30 s 3927 gr<br>4 Chemical 4 1 Start 100 % 30 s 0<br>5 Chemical 5 1 Start 100 % 30 s 0 | Calibrations list          Start Calibration Phase         Unit Quantity       Drain Washer       Manual calibration         gr       Drain Washer       Manual calibration         id       Chemical Name       Channel       Calibration       Speed       Time       Calib Qty       Flow rate         id       Chemical 1       1       Etatt       1000       %       300 %       3886       gr       7776 gr/min         2       Chemical 2       1       Etatt       1000       %       300 %       3954       gr       7908 gr/min         3       Chemical 3       1       Etatt       1000       %       300 %       3927       gr       7854 gr/min         4       Chemical 5       1       Etatt       1000       %       300 %       0       0       0         5       Chemical 6       1       Etatt       1000       %       300 %       0       0       0 | Calibrations Calibrations list  Calibration Phase Unit Quantity  Drain Washer  Id Chemical Name Channel Calibration Speed Time Calib Qty Flow rate Pulses Calibration Fl Calibration Fl Fl Fl Fl Fl Fl Fl Fl Fl Fl Fl Fl Fl | Calibrations         Standby Water ensite         Calibrations list         Start Calibration Phase         Unit Quantity       Drain Washer       Manual calibration       Flush         gr       Drain Washer       Manual calibration       Flush         Id       Chemical Name       Channel       Calibration Speed       Time       Calibration Phase         Id       Chemical Name       Channel       Calibration Speed       Time       Calibration Date         1       Chemical 1       1       Start       100%       300 s       3888       gr       7776 gr/min       3888       18/11/2019         2       Chemical 2       1       Start       100%       300 s       3954       927       18/11/2019         3       Chemical 3       1       Start       100%       300 s       0       Not calibrated         5       Chemical 5       1       Start       100%       300 s       0       0       Not calibrated         3       Chemical 5       1       Star |

Fig. 39 Calibration page

**Manual calibration**: if activated, allows the manual insertion of the calibration values. Use this option only if you already know the quantity and the number of pulses you have to use for calibration.

#### 2. Begin the calibration procedure

| Wash Series    | =        |                 |                  |             |                      |           |           |                           | 🕎 Lan                 | Language ( en) ~   | 🛔 Welcome Al   |
|----------------|----------|-----------------|------------------|-------------|----------------------|-----------|-----------|---------------------------|-----------------------|--------------------|----------------|
| ti Air         | Calibr   | ations          |                  |             |                      |           |           |                           | Calib                 | oration Water enal | bled 28/11/201 |
| itor           | Calib    | orations list   |                  |             |                      |           |           |                           |                       |                    |                |
| al Setting     | Cali     |                 |                  |             |                      |           |           |                           |                       |                    |                |
| nicals Setting | - S      | top Calibration | <sup>Phase</sup> | h           |                      |           |           |                           |                       |                    |                |
| ula Setting    | Unit Q   | luantity        |                  | Drain Wa    | sher<br>Nasher       |           | Manual ca | alibration                | FI                    | Ush<br>Start       |                |
| here Setting   | 9        |                 |                  | Diam        |                      |           |           |                           |                       |                    |                |
| ram Dataila    | ld       | Chemical Name   | Channel          | Calibration | Speed                | Time      | Calib Qty | Flow rate                 | Pulses                | Calibration Date   | Apply          |
| ani Details    | 1        | Chemical 1      | 1                | Start       | 100 ~ %              | 30 🗸 s    | 3888 g    | pr 7776 gr/min            | 3888                  | 18/11/2019         | Apply          |
| rations        | 2        | Chemical 2      | 1                | Start       | 100 ~ %              | 30 🗸 s    | 3954 g    | <sub>jr</sub> 7908 gr/min | 3954                  | 18/11/2019         | Apply          |
| stics          | 3        | Chemical 3      | 1                | Start       | 100 🗸 %              | 30 🗸 s    | 3927 0    | r 7854 gr/min             | 3927                  | 18/11/2019         | Apply          |
| · ·            | 4        | Chemical 4      | 1                |             | 100 ~ %              | 30 ~ s    |           | 0                         | 0                     | Not calibrated     |                |
| ork 🗸          |          | Observiced 5    |                  | start       |                      |           |           | 0                         |                       | Mat a clibrate d   | Арріу          |
|                | D        | Chemical 5      | 1                | Start       | 100 ~ %              | 30 🗸 s    | 0         | U                         | U                     | Not calibrated     | Apply          |
|                | 6        | Chemical 6      | 1                | Start       | 100 ~ %              | 30 🗸 s    | 0         | 0                         | 0                     | Not calibrated     | Apply          |
|                |          |                 |                  |             |                      |           |           |                           |                       |                    |                |
|                |          |                 |                  |             |                      |           |           |                           |                       |                    |                |
|                |          |                 |                  |             |                      |           |           |                           |                       |                    |                |
|                |          |                 |                  |             |                      |           |           |                           |                       |                    |                |
|                |          |                 |                  | Fig         | g. 40 Ca             | alibratio | on page   | 5                         |                       |                    |                |
|                | <u>+</u> |                 |                  |             |                      |           |           |                           |                       |                    |                |
| Click the      | e Start  | :               | Sp               | beed:       |                      |           |           | Select the                | ne calibration units: |                    |                |
| button i       | n the    |                 | Se               | et the s    | peed of              | the       |           | – gr: fo                  | r calibr              | ation by w         | /eight         |
| calibrati      | on ph    | ase             | рι               | ump foi     | <sup>r</sup> calibra | tion      |           | – ml: fe                  | or calibi             | ration by <b>v</b> | olume          |
| L              |          |                 |                  |             |                      |           | -         | Use the s                 | ame un                | its for the        |                |
|                |          |                 |                  |             |                      |           |           | calibratio                | n of all              | products!          |                |

If the system is in the middle of a wash formula execution, it will not enter the calibration phase. To force stop the formula execution, press **ESC** button on the formula selector of the related machine(s). Setting the system to Calibration phase will force it to ignore all dosing requests that come during the calibration.

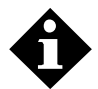

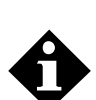

If the system is in stand-by mode (not dosing), after you press the **Start** button it turns red and reads **Stop**. If the system is dosing, the calibration phase cannot be enabled, the **Start** button will remain green. Try entering the calibration phase when the dosing is completed.

The calibration page buttons change from green **Start** to red **Stop** when pressed. When a button is shown green text, means that this function is not activated. When a button is shown red text, means that this function is activated.

#### 3. Select the calibration dosing time and the pump to calibrate

| Wash Series                                                        | =                  |         |                                                                                                    |                |        |           |             | 🖳 Lan                                                                                                 | Language ( en) ~  | & Welcome ADMIN     |
|--------------------------------------------------------------------|--------------------|---------|----------------------------------------------------------------------------------------------------|----------------|--------|-----------|-------------|----------------------------------------------------------------------------------------------------|-------------------|---------------------|
| ashMulti Air                                                       | Calibrations       |         |                                                                                                    |                |        |           |             | Calif                                                                                                 | oration Water ena | bled 28/11/2019 13: |
| Monitor                                                            | Calibrations list  |         |                                                                                                    |                |        |           |             |                                                                                                    |                   |                     |
| E Global Setting                                                   |                    |         |                                                                                                    |                |        |           |             |                                                                                                    |                   |                     |
| Chemicals Setting                                                  | Stop Calibration F | hase    |                                                                                                    |                |        |           |             | _                                                                                                    |                   |                     |
| Formula Setting                                                    | gr                 |         | V Drain Wa                                                                                                    | sher<br>Washer |        |           | tion        | F                                                                                                    | Start             |                     |
| 🕻 Washers Setting                                                  |                    |         |                                                                                                    |                |        |           |             |                                                                                                    |                   |                     |
| Program Details                                                    | ld Chemical Name   | Channel | Calibration                                                                                                    | Speed          | Time   | Calib Qty | Flow rate   | Pulses                                                                                                | Calibration Date  | Apply               |
| Calibrations                                                       | 1 Chemical 1       | 1       | Start                                                                                                    | 100 🗸 %        | 30 🗸 s | 3888 gr   | 7776 gr/min | 3888                                                                                                  | 18/11/2019        | Apply               |
| Statistics                                                         | 2 Chemical 2       | 1       | Start                                                                                                    | 100 🗸 %        | 30 🗸 s | 3954 gr   | 7908 gr/min | 3954                                                                                                  | 18/11/2019        | Apply               |
| Utility 🗸                                                          | 3 Chemical 3       | 1       | Start                                                                                                    | 100 🗸 %        | 30 🗸 s | 3927 gr   | 7854 gr/min | 3927                                                                                                  | 18/11/2019        | Apply               |
| Network                                                            | 4 Chemical 4       | 1       | Start                                                                                                    | 100 🗸 %        | 30 🗸 s | 0         | 0           | 0                                                                                                    | Not calibrated    | Apply               |
|                                                                    | 5 Chemical 5       | 1       | Start                                                                                                    | 100 🗸 %        | 30 🗸 s | 0         | 0           | 0                                                                                                    | Not calibrated    | Apply               |
|                                                                    | 6 Chemical 6       | 1       | Start                                                                                                    | 100 ~ %        | 30 🗸 s | 0         | 0           | 0                                                                                                    | Not calibrated    | Apply               |
|                                                                    | F                  | ig. 41  | Calibra                                                                                                    | tion pag       | je     |           |             |                                                                                                    |                   |                     |
|                                                                    | •                  |         |                                                                                                    |                |        |           |             |                                                                                                    | ,                 |                     |
| Select Chemical/pump:<br>Select the chemical/pump<br>to calibrate. |                    |         | Select Calibration dosing Time:<br>Sets the period of time during<br>which the pump doses at<br>maximum speed to perform the |                |        |           |             | <b>Drain Washer:</b><br>Used when performing<br>weighted calibration<br>If the system is not          |                   |                     |
|                                                                    |                    |         | calibration<br>Select 60 s<br>better calil<br>accuracy.                                                                      |                |        | ec for    |             | equipped with a drain<br>valve, you can select t<br>machine which will dra<br>during the calibration. |                   |                     |

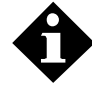

The drain washer option is used to select where the products used for the calibration will be dumped, when weighted calibration is performed and the 3-way valve handle is set to dosing position.

#### 4. Pre Flush

| Wash Series         | =                                                                                                    | 💭 Lan Language ( en) ~ 🌲 Welcome ADMIN ~                  |
|---------------------|----------------------------------------------------------------------------------------------------|-----------------------------------------------------------|
| WashMulti Air       | Calibrations                                                                                                    | Calibration Water enabled 28/11/2019 13:04                |
| 2 Monitor           | Calibrations list                                                                                                    |                                                           |
| ➡ Global Setting    | Ston Calibration Phase                                                                                                    |                                                           |
| ▲ Chemicals Setting | Unit Quantity Drain Washer Manual calibration                                                                                                    | Flush                                                     |
| Formula Setting     | gr 🗸 Drain Washer 🗸 💭                                                                                                    | Stop                                                      |
| 🗱 Washers Setting   |                                                                                                    | $\bigcirc$                                                |
| 🛢 Program Details   | Id Chemical Name Channel Calibration Speed Time Calib Qty Flow rate 1 Chemical 1 1 Start 100 √ % 30 √ s 13888 or 7776 gr/min                                                                                                    | Pulses Calibration Date Apply                             |
| Calibrations        | 2 Chemical 2 1 Cred 100 y % 30 y s raca r 7908 gr/min                                                                                                    | 3954 18/11/2019 Apply                                     |
| Statistics          | 3 Chemical 3 1 curd 100 % 30 s 5007 ~ 7864 ar/min                                                                                                    | 3927 18/11/2019 Apply                                     |
| 🖬 Utility 🗸 🗸       | 4 Chemical 4 1 000 100 100 100 100 100 100 100 100                                                                                                    | 0 Not calibrated                                          |
| Network 🗸           |                                                                                                    | Not calibrated                                            |
|                     |                                                                                                    | Apply                                                     |
|                     | 6 Chemical 6 1 Start 100 √ % 30 √ s 0 0                                                                                                    | 0 Not calibrated Apply                                    |
|                     | Fig. 42 Calibration page                                                                                                    |                                                           |
|                     | <b>Click the Start button in the Pre Flush phase</b><br>The system will perform a flush cycle for the preset desir<br>Then the water valve will close and the button will read g<br>To end the flush function before the set time, press the S<br>Use this function to flush out any chemical residue. | red time.<br>Jreen <b>Start</b> .<br>S <b>top</b> button. |

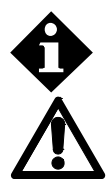

The pre-flush time is equal to the flush time for the 1st washer, as it is set on the **Washer Settings** page.

If you perform Volumetric calibration, turn the 3-way valve to the dosing position or place the outlet hose to a bucket before flushing.

#### 5. Pump calibration

| Wash Series         | ≡                   |                    |         |              |         |        |                    |             | 🕎 Lan          | Language ( en) ~ | & Welcome ADM   |
|---------------------|---------------------|--------------------|---------|--------------|---------|--------|--------------------|-------------|----------------|------------------|-----------------|
| WashMulti Air       | Calib               | rations            |         |              |         |        |                    |             | Calib          | water enab       | oled 28/11/2019 |
| 🍄 Monitor           | Cali                | bratione list      |         |              |         |        |                    |             |                |                  |                 |
| Global Setting      |                     |                    |         |              |         |        |                    |             |                |                  |                 |
| A Chemicals Setting | \$                  | Stop Calibration F | Phase   |              |         |        |                    |             |                |                  |                 |
| Formula Setting     | Unit Quantity<br>gr |                    |         | Drain Washer |         |        | Manual calibration |             | Flush<br>Start |                  |                 |
| 📽 Washers Setting   |                     |                    |         |              |         |        |                    |             |                |                  |                 |
| 📑 Program Details   | ld                  | Chemical Name      | Channel | Calibration  | Speed   | Time   | Calib Qty          | Flow rate   | Pulses         | Calibration Date | Apply           |
| Calibrations        | 1                   | Chemical 1         | 1       | Stop         | 100 🗸 % | 30 🗸 s | 3888 gr            | 7776 gr/min | 521            | 18/11/2019       | Apply           |
| G Statistics        | 2                   | Chemical 2         | 1       | U            | 100 🗸 % | 30 🗸 s | 3954 gr            | 7908 gr/min | 3954           | 18/11/2019       | Apply           |
| 🚔 l Itility         | 3                   | Chemical 3         | 1       | Start        | 100 🗸 % | 30 🗸 s | 3927 gr            | 7854 gr/min | 3927           | 18/11/2019       | Apply           |
| - Ounty             | 4                   | Chemical 4         | 1       | Start        | 100 🗸 % | 30 🗸 s | 0                  | 0           | 0              | Not calibrated   | Apply           |
|                     | 5                   | Chemical 5         | 1       | Start        | 100 🗸 % | 30 🗸 s | 0                  | 0           | 0              | Not calibrated   | Apply           |
|                     | 6                   | Chemical 6         | 1       | Start        | 100 🗸 % | 30 🗸 s | 0                  | 0           | 0              | Not calibrated   | Apply           |
|                     |                     |                    | •       |              |         |        |                    |             |                |                  |                 |

Fig. 43 Calibration page

#### Click the button Start to proceed with calibration:

The selected pump will dose for the set time. Then the pump will stop and the button will read green **Start**.

To end the pump function before the set time, press the **Stop** button.

#### 6. Final Flush

| Wash Series       | ≡                                                                                                    | Ean Language ( en) > Language ( en) >              |  |  |  |  |
|-------------------|----------------------------------------------------------------------------------------------------|----------------------------------------------------|--|--|--|--|
| WashMulti Air     | Calibrations                                                                                                    | Calibration Water enabled 28/11/2019 13:04         |  |  |  |  |
| 4 Monitor         | Calibrations list                                                                                                    |                                                    |  |  |  |  |
| E Global Setting  | Ston Calibration Phase                                                                                                    |                                                    |  |  |  |  |
| Chemicals Setting | Unit Quantity Drain Washer Manual calibration                                                                                                    | ation Flush                                        |  |  |  |  |
| Formula Setting   | gr V Drain Washer V                                                                                                    | Stop                                               |  |  |  |  |
| 📽 Washers Setting |                                                                                                    |                                                    |  |  |  |  |
| Program Details   | Id Chemical Name Channel Calibration Speed Time Calib Qty Flow rate Pul                                                                                                    | Ises Calibration Date Apply                        |  |  |  |  |
| Calibrations      | 1 Chemical 1 1 Start 100 ∽ % 30 ~ s 3888 gr 7776 gr/min 388                                                                                                    | 88 18/11/2019 Apply                                |  |  |  |  |
| Statistics        | 2 Chemical 2 1 Start 100 v % 30 v s 3954 gr 7908 gr/min 399                                                                                                    | 54 18/11/2019 Apply                                |  |  |  |  |
| 🖶 Utility 🗸 🗸     | 3 Chemical 3 1 Start 100 v % 30 v s 3927 gr 7854 gr/min 392                                                                                                    | 27 18/11/2019 Apply                                |  |  |  |  |
| A Network         | 4 Chemical 4 1 Start 100 √ % 30 √ s 0 0                                                                                                    | Not calibrated Apply                               |  |  |  |  |
|                   | 5 Chemical 5 1 Start 100 -> % 30 -> s 0 0                                                                                                    | Not calibrated Apply                               |  |  |  |  |
|                   | 6 Chemical 6 1 Start 100 -> % 30 -> s 0 0                                                                                                    | Not calibrated Apply                               |  |  |  |  |
|                   | Fig. 44 Calibration page                                                                                                    |                                                    |  |  |  |  |
|                   | <b>Click the button Start in the Final Flush phase</b><br>The system will perform a flush cycle for the preset desired<br>Then the water valve will close and the button will read gre<br>To end the flush function before the set time, press the <b>Ste</b><br>Use this function to flush out any chemical residue. | d time.<br>een <b>Start</b> .<br><b>op</b> button. |  |  |  |  |

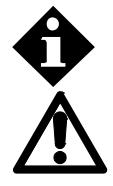

The final flush time is equal to the flush time for the 1st washer, as it is set on the **Washer Settings** page.

If you perform Volumetric calibration, turn the 3-way valve to the dosing position or place the outlet hose to a bucket before flushing. Turn the 3-way valve back to calibration position, after the flushing, to perform calibration with the

0000138327

next product.

#### 7. Insert the calibration quantity value

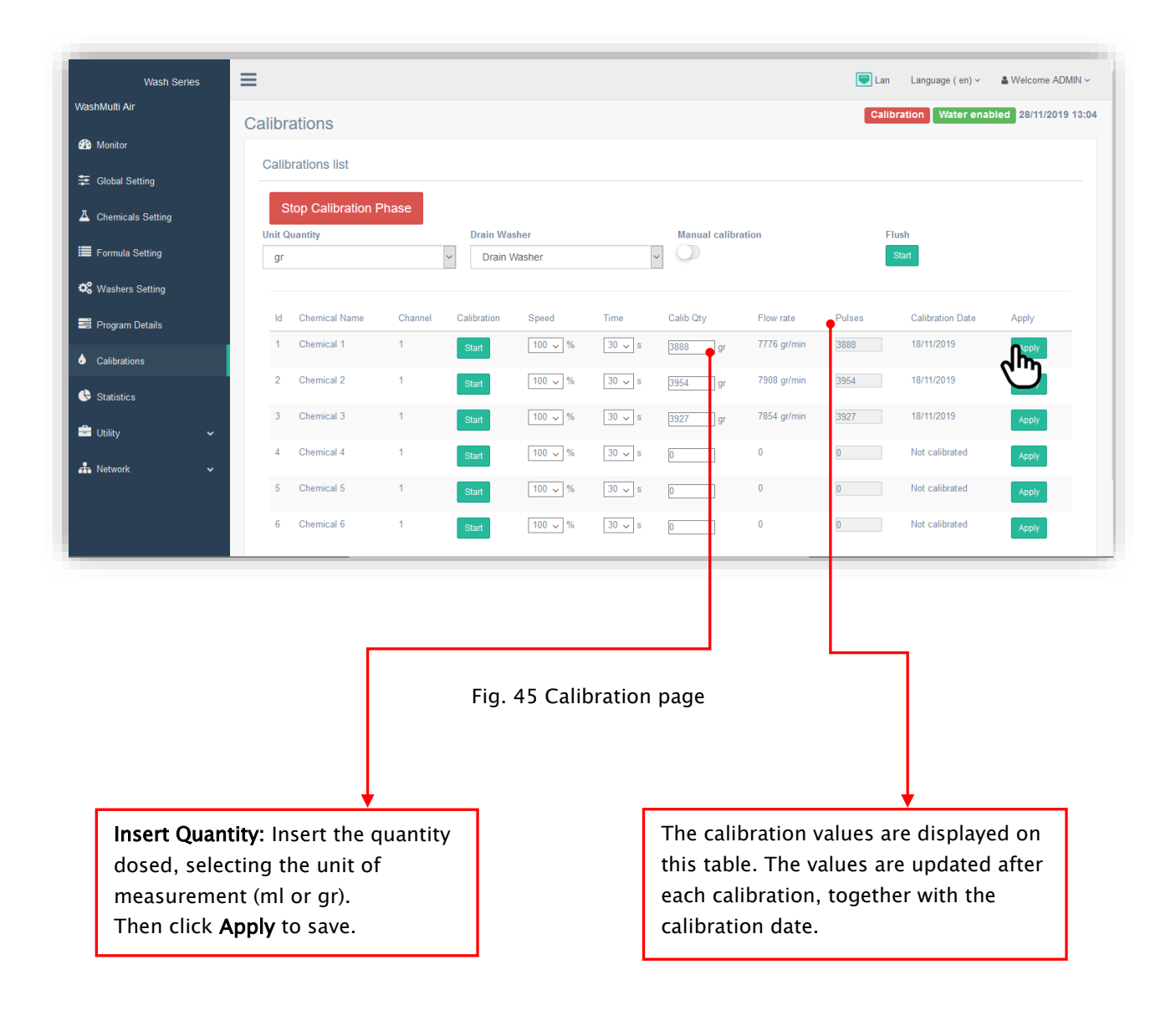

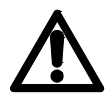

To calibrate the system with the other products, repeat the steps 4 to 8.

#### 8. Finalization of calibration procedure

| Wash Series         | ≡                                                         |                                               |                                                 |                                          |                                 |                    |             | 🕎 Lan  | Language ( en) ~  | 🌢 Welcome ADMIN 🗸   |  |
|---------------------|-----------------------------------------------------------|-----------------------------------------------|-------------------------------------------------|------------------------------------------|---------------------------------|--------------------|-------------|--------|-------------------|---------------------|--|
| WashMulti Air       | Calibrations                                              |                                               |                                                 |                                          |                                 |                    |             | S      | tandby Water enat | oled 28/11/2019 13: |  |
| 🕐 Monitor           | Colibrationa list                                         |                                               |                                                 |                                          |                                 |                    |             |        |                   |                     |  |
| Global Setting      |                                                           |                                               |                                                 |                                          |                                 |                    |             |        |                   |                     |  |
| A Chemicals Setting | Start Calibrati                                           |                                               | Deele Me                                        |                                          |                                 |                    |             | -      | lunda.            |                     |  |
| Formula Setting     | gr Drain Washer                                           |                                               |                                                 |                                          |                                 | Manual calibration |             |        | Start             |                     |  |
| 🗱 Washers Setting   |                                                           |                                               |                                                 |                                          |                                 |                    |             |        |                   |                     |  |
| 🚔 Program Details   | ld Chemical Nam                                           | e Channel                                     | Calibration                                     | Speed                                    | Time                            | Calib Qty          | Flow rate   | Pulses | Calibration Date  | Apply               |  |
| Calibrations        | 1 Chemical 1                                              | 1                                             | Start                                           | 100 🗸 %                                  | 30 🗸 s                          | 3888 gr            | 7776 gr/min | 3888   | 18/11/2019        | Apply               |  |
| Statistics          | 2 Chemical 2                                              | 1                                             | Start                                           | 100 🗸 %                                  | 30 🗸 s                          | 3954 gr            | 7908 gr/min | 3954   | 18/11/2019        | Apply               |  |
| •                   | 3 Chemical 3                                              | 1                                             | Start                                           | 100 🗸 %                                  | 30 🗸 s                          | 3927 gr            | 7854 gr/min | 3927   | 18/11/2019        | Apply               |  |
|                     | 4 Chemical 4                                              | 1                                             | Start                                           | 100 🗸 %                                  | 30 🗸 s                          | 0                  | 0           | 0      | Not calibrated    | Apply               |  |
| network 🗸           | 5 Chemical 5                                              | 1                                             | Start                                           | 100 🗸 %                                  | 30 🗸 s                          | 0                  | 0           | 0      | Not calibrated    | Apply               |  |
|                     | 6 Chemical 6                                              | 1                                             | Start                                           | 100 🗸 %                                  | 30 🗸 s                          | 0                  | 0           | 0      | Not calibrated    | Apply               |  |
|                     |                                                           |                                               |                                                 |                                          |                                 |                    |             |        |                   |                     |  |
|                     |                                                           |                                               | Fig                                             | j. 46 Ca                                 | libratio                        | n page             |             |        |                   |                     |  |
| Clic<br>The<br>that | <b>k the button S</b><br>button will ch<br>t the system h | i <b>top to ex</b><br>nange to s<br>as return | k <b>it the</b> (<br><b>Start</b> in<br>ed to c | <b>calibrati</b><br>1 green,<br>losing f | <b>on:</b><br>showir<br>unctior | ng<br>I.           |             |        |                   |                     |  |

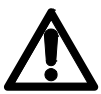

If you performed Volumetric calibration, turn the 3-way valve to the dosing position after the end of the calibration procedure.